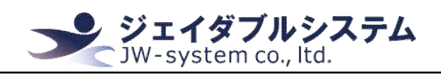

# Demo software for JWS-VFD01U Demo software for JWS-VFD02U

## 確認ソフト操作説明書

| SoftWare      | VFD DEMO V1.0 |
|---------------|---------------|
| Product Model | JWS-VFD01U-B  |
|               | JWS-VFD02U-B  |
|               | JWS-VFD01U-W  |
|               | JWS-VFD02U-W  |

## 変更履歴

| 版       | 日付         | 担当者   | 更新内容      |
|---------|------------|-------|-----------|
| 0001-01 | 2018/12/26 | Y. N. | 初版        |
| 0001-02 | 2019/02/19 | Y. N. | 各種コマンドを追記 |
|         |            |       |           |
|         |            |       |           |
|         |            |       |           |
|         | 1          | l     |           |

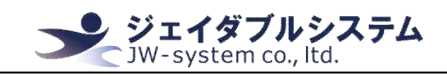

目次

| I. はじめに 3 -                     |
|---------------------------------|
| Ⅱ. VFD接続の確立とソフトウェアのインストール       |
| Ⅱ-1. 必要ソフトウェアのダウンロード            |
| Ⅱ-2. VFD接続の確立-4-                |
| Ⅱ-2-1. USB専用ドライバのインストール         |
| Ⅱ-2-2. VFDとWindowsパソコンの接続確認     |
| Ⅱ-3. デモソフトのインストール               |
| <b>Ⅱ-4</b> . デモソフトのアンインストール     |
| Ⅲ. デモソフト説明 12 -                 |
| Ⅲ −1. デモソフト操作の準備                |
| Ⅲ-2. デモソフトの起動                   |
| Ⅲ−3. デモソフト画面の説明 − 13 −          |
| Ⅲ-4. VFDの設定情報 14 -              |
| Ⅲ-4-1. VFDのパラメータ設定 14 -         |
| Ⅲ-4-2. VFD本体の表示                 |
| Ⅲ-5. 使用方法                       |
| Ⅲ-5-1. VFDの接続                   |
| Ⅲ-5-2. Cmd Setting 16 -         |
| Ⅲ-5-3. System                   |
| Ⅲ-5-4. User Character           |
| Ⅳ. 保証事項                         |
| Ⅳ-1. 保証期間                       |
| Ⅳ - 2. 保証対象                     |
| Ⅳ-3. 有償保証                       |
| Ⅳ-4. 仕様変更                       |
| Appendix 1. VFD Display 規約 25 - |
| Appendix 1-1. 拡張文字コード表 25 -     |
| Appendix 1-2. 国際文字セット表 33 -     |
| Appendix 1-3. コマンドセット表 34 -     |

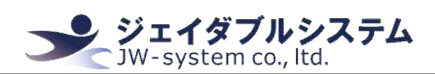

## I. はじめに

本説明書は蛍光表示管ディスプレイ JW-VFD01U/JW-VFD02Uの動作確認と本体設定を実施するデモソフトの操作説明を記載しています。

なお、デモソフトを操作する場合には Windows のパソコンを準備する必要があります。

## I. VFD 接続の確立とソフトウェアのインストール

VFDの動作確認には、VFD 接続の確立とソフトウェアのインストールが必要です。 以下より、VFD 接続の確立方法とソフトウェアのインストール方法を記載します。

## Ⅱ-1. 必要ソフトウェアのダウンロード

当該製品をご購入時に、弊社よりソフトウェアのダウンロード専用 URL をメールにてお送りしております。URL よりインストール用ファイル (.zip)をダウンロードして下さい。

#### zipファイルを解凍したフォルダ内には、以下のファイルが格納されています。

- VFD 本体仕様書
- デモソフト用説明書(本マニュアル)
- CH341SER. EXE (USB 接続専用ドライバ)
- Setup.exe (デモソフト用インストーラー)

Ⅱ-2. VFD 接続の確立

Windows パソコンで VFD との接続を確立させるためには、USB 接続のための専用ドライバを インストールする必要があります。

**ジェイダブルシステム** JW-system co., ltd.

## Ⅱ-2-1. USB 専用ドライバのインストール

解凍したフォルダ内には、CH341SER.EXE(USB 接続専用ドライバ)が入っています。 以下の手順にて、USB 専用ドライバのインストールしてください。

① "CH341SER. EXE"をダブルクリックすると、以下のウィンドウが表示されます。そのまま [INSTALL] ボタンをクリックしてください。インストールが開始します。

| Device Driver | instant / Uninstant |
|---------------|---------------------|
| Select INF    | CH341SER.INF        |
| INSTALL       | WCH.CN              |
| UNINSTALL     |                     |
| HELP          |                     |

②インストールが完了すると、以下のポップアップが表示されます。[0K]ボタンをクリックしてください。

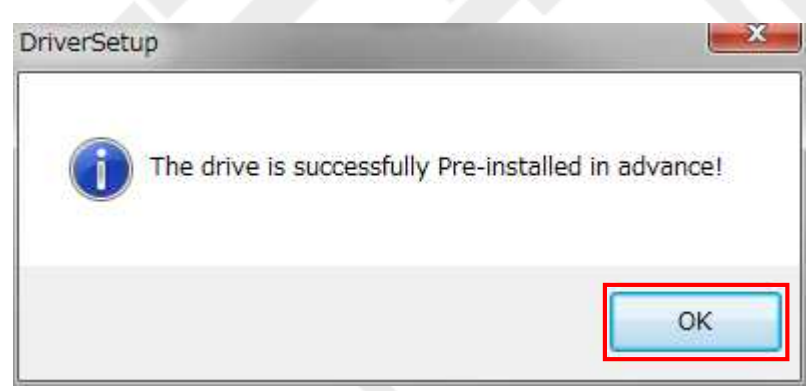

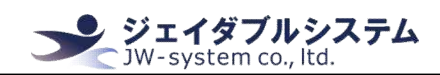

Ⅱ-2-2. VFD と Windows パソコンの接続確認 USB 接続専用ドライバのインストールが完了したら、VFD と Windows パソコンを接続します。 以下の手順で実施してください。

①Windows パソコンの USB 差込口に、VFD の USB シリアルケーブルを接続してください。接続をすると、ドライバーソフトウェアのインストールが始まります。タスクバーからバル ーンが表示されます。進捗を確認する場合は、バルーンをクリックしてください。 以下のウィンドウが表示されましたら、インストール完了までそのままお待ちください。

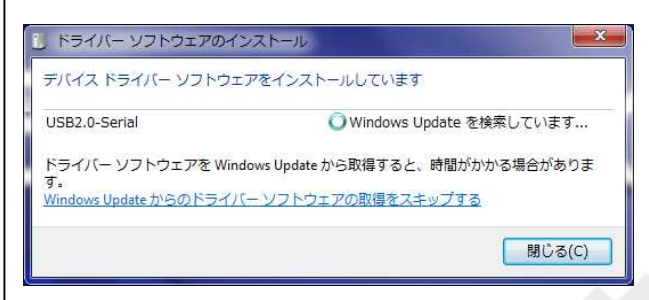

②ドライバーソフトウェアのインストールが終わると、「USB-SERIAL CH340(COMxx)」「使用する準備ができました」と表示されます。[閉じる]をクリックしてください。
 以上で接続は完了です。

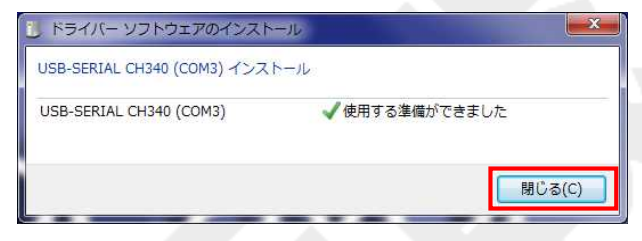

#### [確認]

デバイスマネージャのポート(COM と LPT)を確認すると、先ほど接続確認をした 「USB-SERIAL CH340(COMxx)」が表示されます。

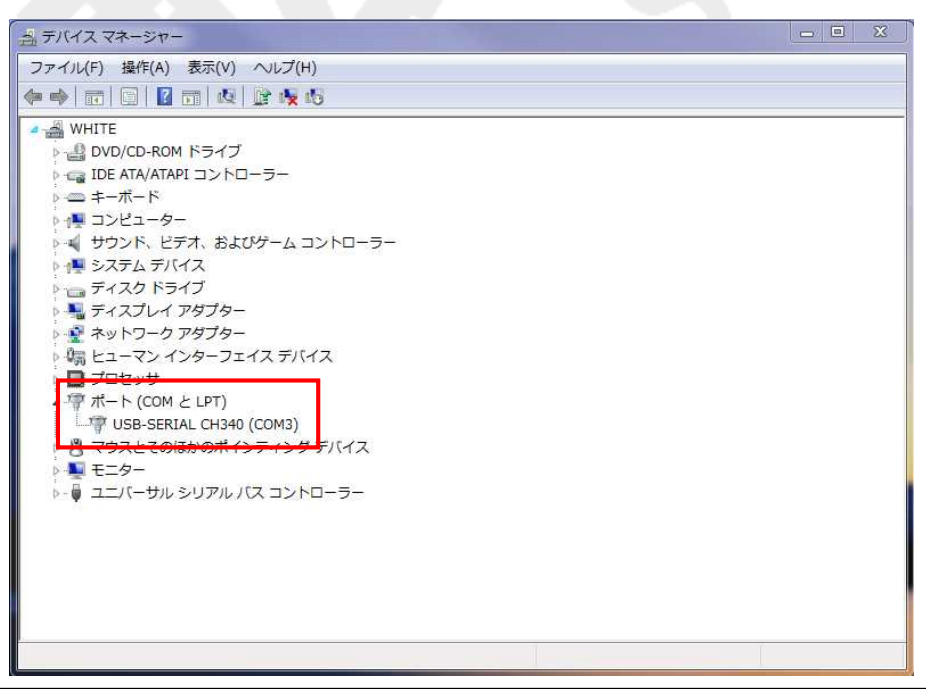

Ι-3. デモソフトのインストール

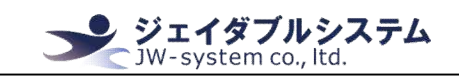

解凍したフォルダ内には、デモソフトの実行ファイル″setup.exe″が入っています。 以下の手順にて、インストールをして下さい。

①"setup.exe"をダブルクリックしてください。[Instal|Shield Wizard]画面が表示されます。そのままお待ち下さい。

| 2      | VFDDEMO S<br>guide you thro | etup is preparin<br>ough the progra | g the InstallShie<br>m setup process | ld Wizard,<br>s. Please v | which wil<br>vait. |
|--------|-----------------------------|-------------------------------------|--------------------------------------|---------------------------|--------------------|
| Config | uring Windows               | Installer                           |                                      |                           | ~ .                |
|        |                             |                                     |                                      |                           | Lancel             |

② [License Agreement] 画面が表示されます。"Yes"をクリックして下さい。

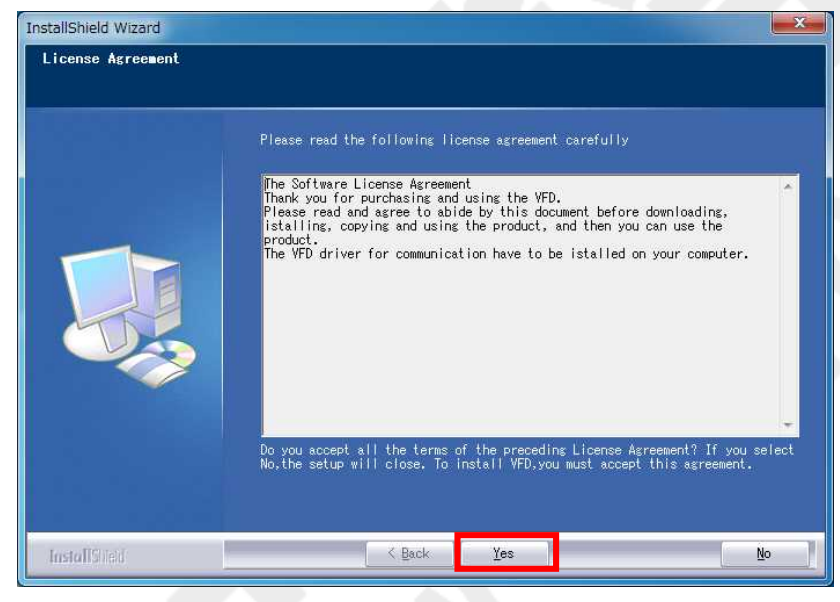

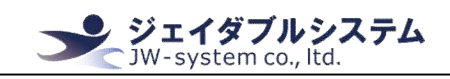

③ [Customer Information] 画面が表示されます。

<User Name>と<Company Name>を任意で入力し、"Next"をクリックして下さい。

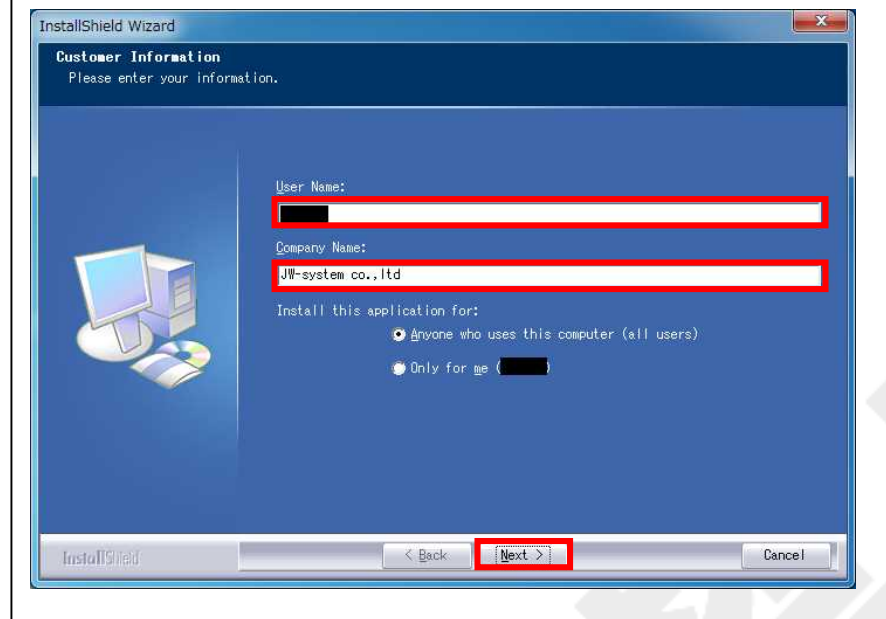

④ [Choose Destination Location] 画面が表示されます。

## インストール先ディレクトリを任意に指定し"Next"をクリックして下さい。

| InstallShield Wizard                                 |                                                                                                    |
|------------------------------------------------------|----------------------------------------------------------------------------------------------------|
| Choose Destination Loca<br>Select folder where setup | t <b>ion</b><br>will install files.                                                                                                    |
|                                                      | Setup will install VFDOEMO in the following folder.<br>To install to this folder, click Next. To install to a different folder,<br>click Browse and select another folder. |
|                                                      | Destination Folder<br>C:¥Program Files (x86)¥VFDDEMO¥VFDDEMO¥<br>B <u>r</u> owse                                                                                           |
| InstallShed                                          | Kext > Cancel                                                                                                    |

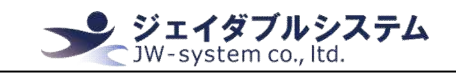

⑤[Start Copying Files]画面が表示されます。 "Next"をクリックして下さい。

| Review settings before o | opying files.<br>Setup has enough information to start copying the program files. I<br>to review or change any settings, click Back. If you are satisfied<br>settings, click Next to begin copying files.<br>Current Settings: | f you want<br>with the |
|--------------------------|----------------------------------------------------------------------------------------------------|------------------------|
|                          | 4                                                                                                    | ÷                      |
| InstallSided             | K Back Next >                                                                                                    | Cancel                 |

## ⑥インストール処理の進行画面が表示されます。

| InstallShield Wizard |                                                       |
|----------------------|-------------------------------------------------------|
| Setup Status         |                                                       |
|                      | VFDDEMO Setup is performing the requested operations. |
|                      | Removing applications                                 |
| InstallSited         | Cancel                                                |

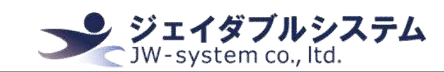

⑦コマンドプロンプトが起動し、[RegSrv32]ポップアップが表示されます。"OK"をクリックしてください。

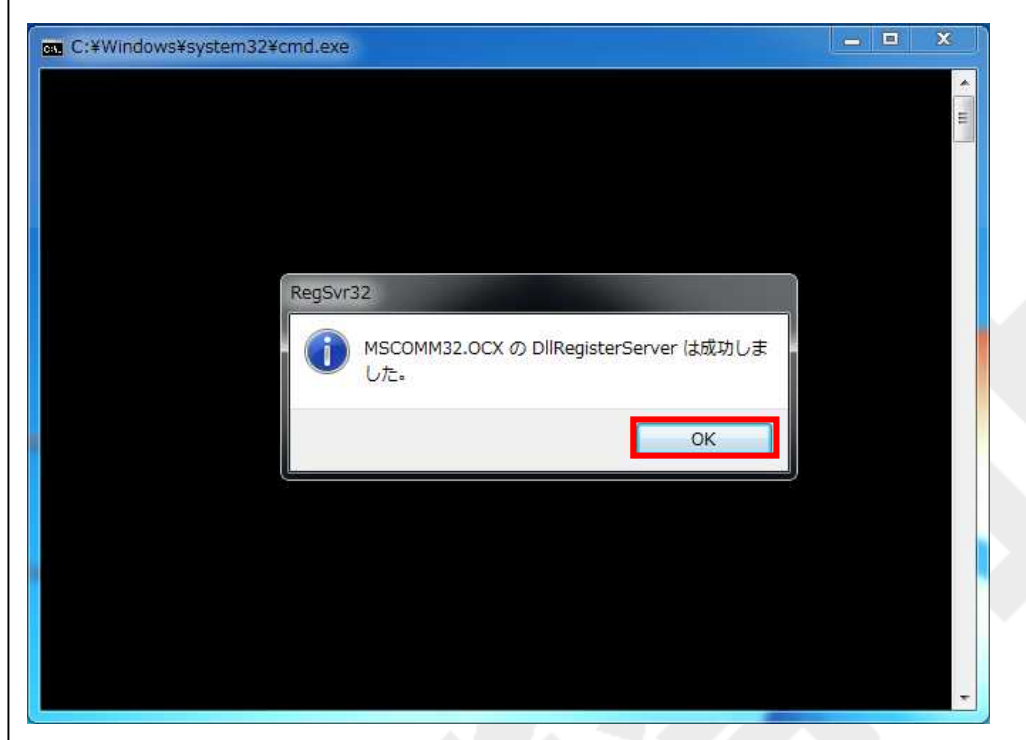

⑧[InstallShield Wizard Complete]画面が表示されインストール処理が完了されます。 "Finish" をクリックして下さい。

| InstallShield Wizard |                                                                                          |
|----------------------|------------------------------------------------------------------------------------------|
|                      | InstallShield ♥izard Complete<br>Setup has finished installing VFDDEMO on your computer. |
| InstallStield        | Cancel                                                                                   |

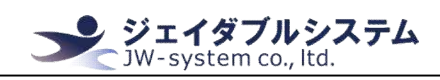

#### Ι-4. デモソフトのアンインストール

① {スタートメニュー -> すべてのプログラム -> VFDDEMO -> UNINSTALL}を選択すると [InstallShiled Wizard]画面が表示されます。<Remove> を選択し"Next"をクリックして下 さい。

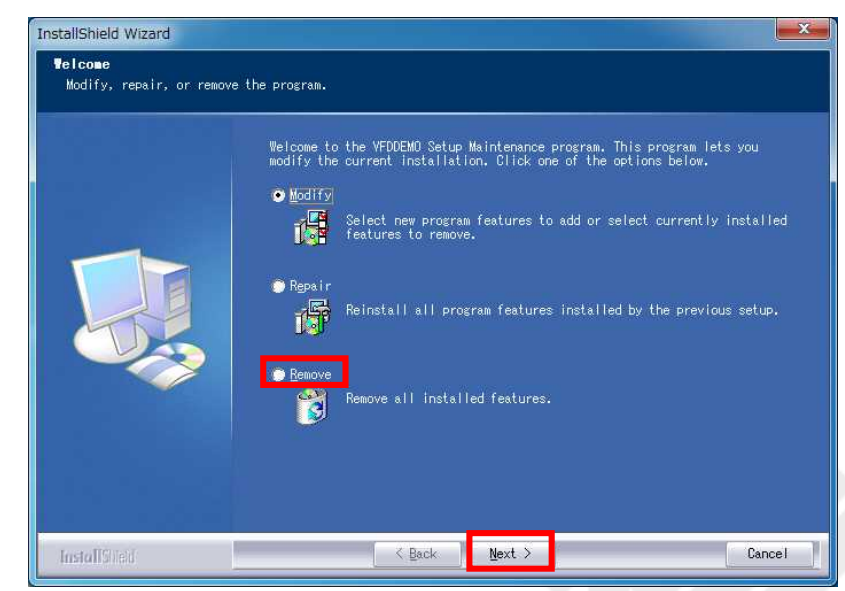

③[Confirm Uninstall]画面が表示されます。"OK"をクリックして下さい。

|                                                                                    | ×       |
|------------------------------------------------------------------------------------|---------|
| Do you want to completely remove the selected application and all of its features? |         |
| OK         キャンセル                                                                   |         |
|                                                                                    |         |
| ④アンインストール処理の進行画面が表示されま                                                             | す。      |
| InstallShield Wizard                                                               | ×       |
| Setup Status                                                                       |         |
| VFDDEMO Setup is performing the requested operations.                              |         |
| Removing shortcuts                                                                 |         |
|                                                                                    |         |
|                                                                                    |         |
|                                                                                    |         |
|                                                                                    |         |
|                                                                                    |         |
|                                                                                    |         |
|                                                                                    | ancel 1 |
|                                                                                    | ancer   |

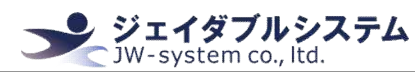

| E [Maintanan         | an Completelとまニキャマンインフト-                                                           | · · · · · · · · · · · · · · · · · |
|----------------------|------------------------------------------------------------------------------------|-----------------------------------|
|                      | te completejと表示されアンインストー                                                           |                                   |
| クリックして               | 完了して下さい。                                                                           |                                   |
| InstallShield Wizard |                                                                                    |                                   |
|                      |                                                                                    |                                   |
|                      |                                                                                    |                                   |
|                      | Maintenance Complete                                                               |                                   |
|                      | InstaliShield Wizard has tinished pertorming maintenance operations on<br>VFDDEMO. |                                   |
|                      |                                                                                    |                                   |
|                      |                                                                                    |                                   |
|                      |                                                                                    |                                   |
|                      |                                                                                    |                                   |
|                      |                                                                                    |                                   |
|                      |                                                                                    |                                   |
|                      |                                                                                    |                                   |
|                      |                                                                                    |                                   |
| InstallStield        | K Back Finish Cancel                                                               |                                   |
|                      |                                                                                    |                                   |
|                      |                                                                                    |                                   |
|                      |                                                                                    |                                   |
|                      |                                                                                    |                                   |
|                      |                                                                                    |                                   |
|                      |                                                                                    |                                   |
|                      |                                                                                    |                                   |
|                      |                                                                                    |                                   |
|                      |                                                                                    |                                   |
|                      |                                                                                    |                                   |
|                      |                                                                                    |                                   |
|                      |                                                                                    |                                   |
|                      |                                                                                    |                                   |
|                      |                                                                                    |                                   |
|                      |                                                                                    |                                   |
|                      |                                                                                    |                                   |
|                      |                                                                                    |                                   |
|                      |                                                                                    |                                   |
|                      |                                                                                    |                                   |
|                      |                                                                                    |                                   |
|                      |                                                                                    |                                   |
|                      |                                                                                    |                                   |
|                      |                                                                                    |                                   |
|                      |                                                                                    |                                   |
|                      |                                                                                    |                                   |
|                      |                                                                                    |                                   |
|                      |                                                                                    |                                   |
|                      |                                                                                    |                                   |
|                      |                                                                                    |                                   |
|                      |                                                                                    |                                   |

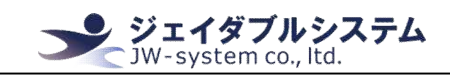

## **Ⅲ**. デモソフト説明

ここでは、動作確認用のデモソフトの使用方法を記載します。

### Ⅲ-1. デモソフト操作の準備

デモソフトを起動する前に、VFD本体を PC 本体に USB 接続してください。

## Ⅲ-2. デモソフトの起動

ダウンロードしたフォルダ内にある"VFDDEMO.exe"を選択し、以下の手順で起動して下さい。

①VFDDEMO.exe を選択する。

| VFDDEMO.exe | 2018/04/26 14:00 アプリケーション | 3,043 KB |
|-------------|---------------------------|----------|
|-------------|---------------------------|----------|

②VFDDEMO.exeを右クリックし、"管理者として実行"を選択する。(選択後、ユーザーア カウント制御ダイアログが表示された場合、"はい"を選択してください。)

| VFDDEM | 10.eve    |             | 2018 |
|--------|-----------|-------------|------|
|        |           | 開く(0)       |      |
|        | <b>()</b> | 管理者として実行(A) |      |

③VFD DEMO V1.0 画面が表示される。

| VFD DEMO V1.0            |                                                               | 0000                                           |
|--------------------------|---------------------------------------------------------------|------------------------------------------------|
| Com config:<br>Com port: | Cmd Setting   System   CD5220   EPSON   UTC/S   UTC/E   AEDEX | ADM788 DSP800 EMAX LogicControl User Character |
|                          | international fonts: U.S.A                                    |                                                |
| Baud:<br>9600 -          | Extended fonts: PC437,U.S.A                                   |                                                |
| Data_Bit:                | Command type: CD5220                                          | •                                              |
| 8 🔹                      | Select baud: 9600                                             |                                                |
| Parity_Bit               | Through mode: None                                            | Language:                                      |
| Stop Bit:                |                                                               | To Simplified Chinese                          |
| 1                        | C Set default                                                 | date setting                                   |
| C Refresh com list       |                                                               |                                                |
|                          | Com operation:                                                |                                                |
|                          | ✓ Open.com                                                    | Close com                                      |
|                          |                                                               |                                                |
|                          |                                                               |                                                |
|                          |                                                               |                                                |
|                          |                                                               |                                                |

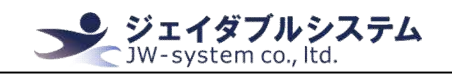

## Ⅲ−3. デモソフト画面の説明

起動画面は以下の通りです。

| VFD DEMO V1.0          |                              |                                                                                      |  |
|------------------------|------------------------------|--------------------------------------------------------------------------------------|--|
| Com config             | Cmd Setting System CD5220 EP | SON   UTC/S   UTC/E   AEDEX   ADM788   DSP800   EMAX   LogicControl   User Character |  |
| Baud:                  | 2 international              | fonts: U.S.A 💌                                                                       |  |
| 9600 -                 | Extended fo                  | nts: PC437,U.S.A 💌                                                                   |  |
| Data_Bit:              | Command ty                   | pe: CD5220 💌                                                                         |  |
| 8 🔹                    | Select baud                  | 9600 -                                                                               |  |
| Parity_Bit             | Through ma                   | de: None Language:                                                                   |  |
| Stop_Bit:              | 🔁 Set defa                   | ault Update setting To Simplified Chinese                                            |  |
| C Refresh com list     |                              |                                                                                      |  |
|                        | Com operation:               | Current status:                                                                      |  |
|                        | 3 V Open of                  | om X Close com                                                                       |  |
|                        |                              |                                                                                      |  |
| 楼                      | 能夕                           | 意 用                                                                                  |  |
| (機 能 名                 |                              | <u>م</u> بارد                                                                        |  |
| <pre>①Com config</pre> |                              | VFDに接続するためのシリアルポートの値を設定します。こ                                                         |  |
|                        |                              |                                                                                      |  |
|                        |                              | この設定か VFD の設定と言致した値 じないと、止しく設定/                                                      |  |
|                        |                              | この設定か VFDの設定と言致した値でないと、正しく設定/<br> 確認ができません。                                          |  |
| 2設定/確認                 | 機能タブ                         | 確認ができません。<br>各タブによって VFD の設定の変更や、各コマンド構文での動                                          |  |
| 2設定/確認                 | 機 能 タ ブ<br>                  | 確認ができません。<br>各タブによって VFD の設定の変更や、各コマンド構文での動<br>作の確認をすることができます。                       |  |

Ⅲ-4. VFDの設定情報

Ⅲ-4-1. VFD のパラメータ設定

VFD 本体パラメータ設定の Default 値は以下の通りです。

デモソフトを使用する際は、この値を指定して接続する必要があります。

| 機能名        | 値    |
|------------|------|
| Baud       | 9600 |
| Data Bit   | 8    |
| Pality Bit | None |
| Stop Bit   | 1    |

#### Ⅲ-4-2. VFD 本体の表示

VFD本体を USB 接続すると、現在設定されている VFD 本体の各パラメータが表示されます。

**ジェイダブルシステム** JW-system co., ltd.

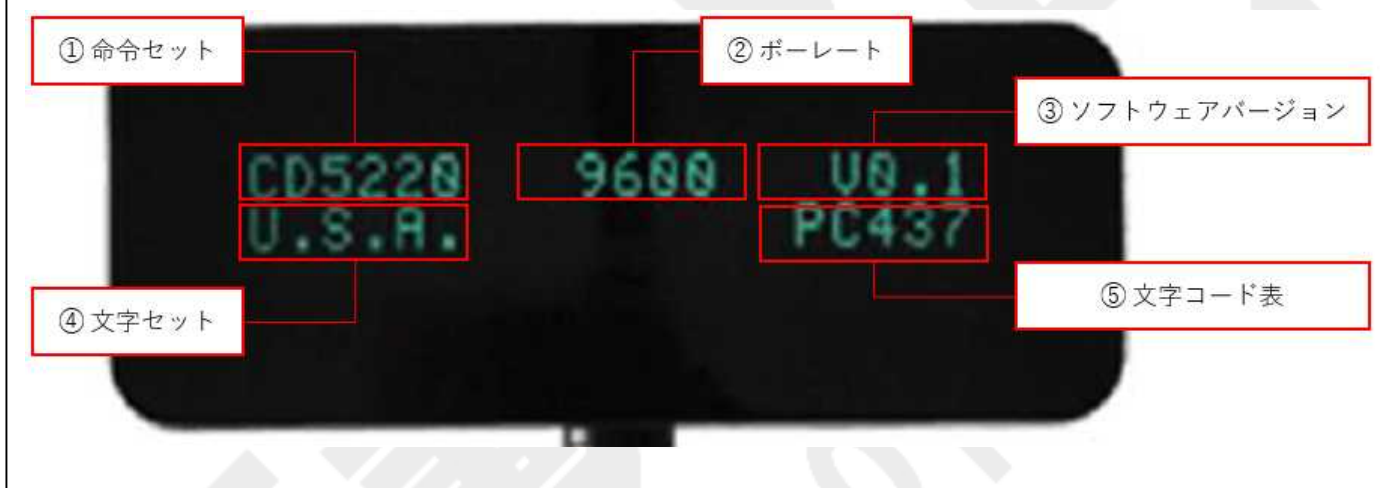

| 機能名          | 説明                  | Default 値 |
|--------------|---------------------|-----------|
| ①コマンドセット     | 現在のコマンドセットが表示されます。  | CD5220    |
| ②ボーレート       | 現在のボーレートが表示されます。    | 9600      |
| ③ソフトウェアバージョン | ソフトウェアバージョンが表示されます。 | _         |
| ④文字セット       | 現在の文字セットが表示されます。    | U.S.A.    |
| ⑤文字コード表      | 現在の文字コード表が表示されます。   | PC437     |

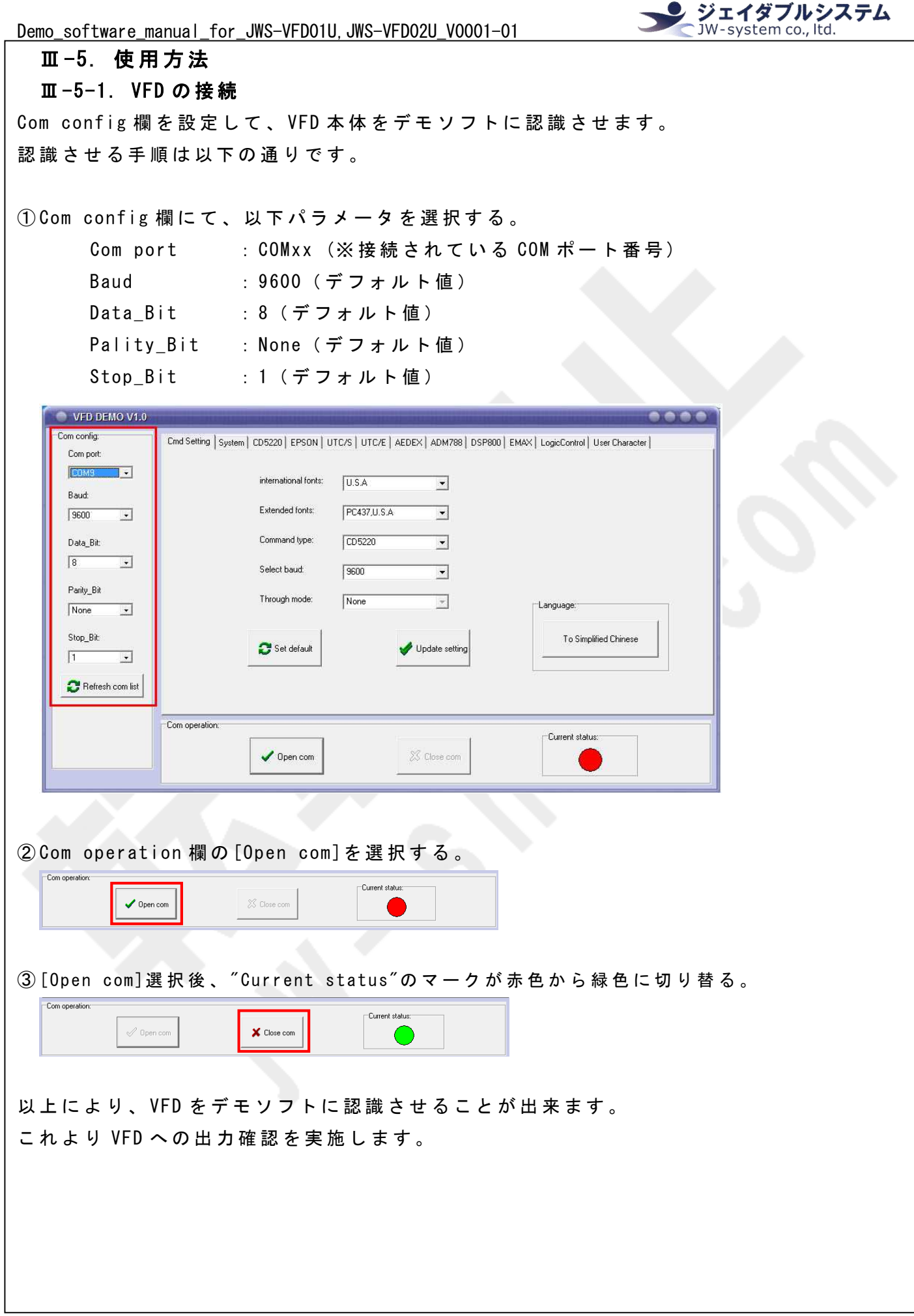

ジェイダブルシステム Demo\_software\_manual\_for\_JWS-VFD01U, JWS-VFD02U\_V0001-01 JW-system co., ltd. Ⅲ-5-2. Cmd Setting 「Cmd Setting」タブでは、VFD本体に各パラメータを設定することができます。 Cmd Setting 画面説明 「Cmd Setting」タブで設定できるパラメータを説明します。 Cmd Setting System CD5220 EPSON UTC/S UTC/E AEDEX ADM788 DSP800 EMAX LogicControl User Character international fonts: (1)U.S.A • PC437,U.S.A 2 Extended fonts: • 3 Command type: CD5220 • **(4**) Select baud: 9600 • **(5**) Through mode: None -Language To Simplified Chinese 🔁 Set default 🎻 Update setting 機能名 設定値(太文字は default 値)(※1) (1) International fonts U.S.A, FRANCE, GERMANY, U.K, DENMARKI, SWEDEN, ITALY, SPAIN, JAPAN, NORWAY, DENMARKII, SLAVONIC, RUSSIA, custom character set PC437 U.S.A., PC850, PC866, PC737, PC862, DP86-20, PC864, (2) Extended fonts PC852, katakana, PC858, PC860, PC863, PC865 CD5220-II, ESC/POS, UTC/S, UTC/E, AEDEX, ADM788, DSP800, 3 Command type EMAX, Logic Control **9600**, 300, 600, 1200, 2400, 4800, 19200, 38400, 57600, (4) Select baud 115200 (5) Through mode None(変更不可)

※1. 各情報に関しては Apendix を参照。

#### パラメータの書き込み

VFD本体のパラメータを変更することが可能です。変更するための手順は以下の通りです。

①パラメータにそれぞれ任意の値を選択する。

| international fonts: | U.S.A 💌       |   | international fonts: | JAPAN              | • |
|----------------------|---------------|---|----------------------|--------------------|---|
| Extended fonts:      | PC437,U.S.A 💌 |   | Extended fonts:      | Katakana for Japan | - |
| Command type:        | CD5220 -      |   | Command type:        | CD5220             | • |
| Select baud:         | 9600 💌        | , | Select baud:         | 9600               | • |
| Through mode:        | None          |   | Through mode:        | None               | - |

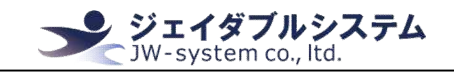

②"Update setting"ボタンを選択する。

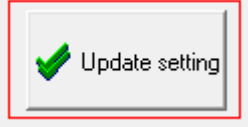

③VFDの画面にて、各パラメータ表示が選択した値に切り替わります。

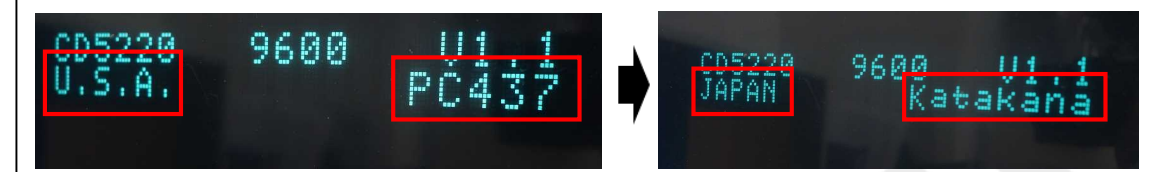

※注意※

ボーレートを変更した場合、書き込みが成功した時点で接続が途切れます。その場合には "Close com"ボタンを選択し、"Com config"の Baud 欄を変更後のボーレート値に変更して から"Open com"ボタンを選択して接続し直してください。

#### 工場出荷時(Default値)に戻す

VFD本体のパラメータを工場出荷時に戻すことが可能です。工場出荷時の設定に戻す手順は以下の通りです。

①"set default"ボタンを選択する。

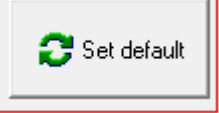

②VFDの画面にて、変更した各パラメータ表示が工場出荷時の値に切り替わります。

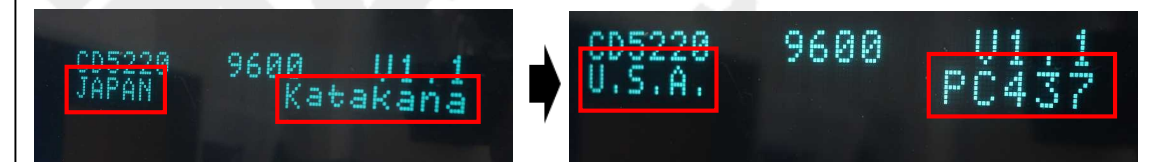

Default 値は<u>Ⅲ-5-2-1. 各項目の説明</u>参照。

#### 表示文字の変更

Language 欄の"To Simplified Chinese"ボタンを選択することで、表示文字を英語から中国語(簡体字)に切り替えることができます。

"To English"ボタンを選択することで、表示文字を中国語(簡体字)から英語に切り替え ることができます。

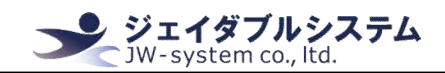

## Ⅲ-5-3. System

「System」タブでは、画面の文字出力や文字表示の設定などを実施することができます。

#### System command 画面説明

「System command」にある各機能の説明をします。

| System command:       2       Display "Service paused"         1       Display "Welcome"       2       Display "Service paused"         3       Save screen information       4       Show screen information       5         Save screen information       4       Show screen information       5 |                                                                                |  |
|----------------------------------------------------------------------------------------------------|--------------------------------------------------------------------------------|--|
| 項目                                                                                                    | 詳細                                                                             |  |
| 1 Display "Welcome"                                                                                                    | 画面の上段中央に <sup>″</sup> Welcome <sup>″</sup> と出力します。                             |  |
| ② Display "Service paused"                                                                                                    | 画面の上段中央に″STOP″と出力します。                                                          |  |
| 3 Save screen information                                                                                                    | 現在画面に出力されている情報を保存します。                                                          |  |
| 4 Show screen information                                                                                                    | 保存されている情報を画面に出力します。                                                            |  |
| 5 Save screen information                                                                                                    | 現在画面に出力されている情報を保存し、電源 ON した                                                    |  |
| for boot                                                                                                    | 後に出力します。                                                                       |  |
| <b>Test display character 画面説明</b><br>「Test display character」にある各機能の説明をします。                                                                                                    |                                                                                |  |
|                                                                                                    |                                                                                |  |
| Save scroll information:     Save scroll information for top     A Save scroll information for low     Save scroll information for boot     Display directly     TSave upper line information for boot     Save bottom line information for boot                                                    |                                                                                |  |
|                                                                                                    | 詳細                                                                             |  |
| ① テキストボックス                                                                                                    | 画面に出力させたい文字列を入力する。出力方法は Test<br>display character 枠内の各機能に準拠する。                 |  |
| ② HEX(チェックボックス)                                                                                                    | 16 進法で入力した情報/コマンドを処理したいとき、こ                                                    |  |
|                                                                                                    | のチェックを ON にし、テキストボックスを 16 進法で入                                                 |  |
|                                                                                                    | カする。デフォルト値は OFF。                                                               |  |
| 3 Save scroll Information                                                                                                    | テキストボックスに入力されている情報を「画面上段を                                                      |  |
| for top                                                                                                    | 右から左に流れる文字列」として保存する。                                                           |  |
| (4) Save scroll Information                                                                                                    | テキストボックスに入力されている情報を「画面下段を                                                      |  |
| Tor low                                                                                                    | 白から左に流れる又子列」として保存する。                                                           |  |
| 5 Show scroll Information                                                                                                    | 保存されている情報を、右から左へ   文字すつ流れるよ                                                    |  |
| © Display directly                                                                                                    | つに回回に口刀させる。 ニュキャインスはおち 両支 しのも                                                  |  |
|                                                                                                    | ノ イ ヘ Γ 小 ツ ソ ヘ に 八 刀 さ れ し い る 情 報 を 、 画 画 上 の 刀<br>  ー ソ 山 位 置 か ら 出 カ さ せ ろ |  |
|                                                                                                    | _ ノル位直から山力させる。                                                                 |  |

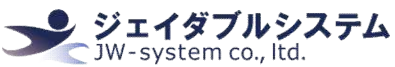

| 🧭 Save Upper line    | テキストボックスに入力されている情報を「電源 ON 後 |  |
|----------------------|-----------------------------|--|
| information for boot | に画面上段に表示する文字列」として保存する。      |  |
| 8 Save bottom line   | テキストボックスに入力されている情報を「電源 ON 後 |  |
| information for boot | に画面下段に表示する文字列」として保存する。      |  |

### Ⅲ-5-4. User Character

「User Character」タブでは、オリジナル文字(縦7ドット×横5ドット)を作成することができます。このタブ内で作成したオリジナル文字は、現在定義されている「20H~7EH」の文字コードの範囲内で登録情報を上書きして、登録した文字コードを指定することでオリジナル文字を呼び出して使用することが出来るようになります。

また、作成したオリジナル文字データを保存データとして書き出したり、書き出した保存 データを読み込んで編集したりすることも出来ます。

#### User Character 画面説明

「User Character」にある各機能を説明します。

| <ul> <li>Related file operation :</li> <li>Save font to file</li> <li>Choose the font library file</li> <li>Beginning position 20</li> <li>Ending position 0x 20</li> </ul> | Custom character:<br>Select character: ox 20 |
|----------------------------------------------------------------------------------------------------|----------------------------------------------|
| Save the current defined characters                                                                                                    |                                              |
| Ose user-defined characters     Delete user-defined characters                                                                                                    |                                              |
| Reset the default characters                                                                                                    |                                              |
| 項目                                                                                                    |                                              |
| (1) Custom characer                                                                                                    | 「Select character 0x]で 20H~7EHの値から文字コード      |

| (1) Custom characer      | [Select character 0x]で 20H~7EHの値から文字コード     |
|--------------------------|---------------------------------------------|
|                          | を指定し、5x7マスのドットパレットで作成したオリジ                  |
|                          | ナル文字を指定した文字コードに格納します。                       |
| 2 Related file operation | [Save font to file]で、現在作成しているオリジナル          |
|                          | 文字の作成データを書き出し、保存データを作成しま                    |
|                          | す。[Choose the font library file]で、選択した任意    |
|                          | の保存データを読み込みます。                              |
| 3 Beginning position     | ④~⑦で操作する文字コードの範囲の開始を                        |
| /Ending position         | [Beginning position]で、終了を[Ending position]で |
|                          | 指定します。                                      |

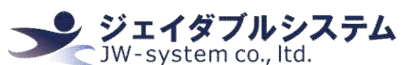

| 4 Save the current defined | ①で作成し格納したオリジナル文字情報を、③で指定し |
|----------------------------|---------------------------|
| characters                 | た範囲のみ保存します。               |
| 5 Use user-defined         | ④で保存したオリジナル文字情報を使用出来るように  |
| characters                 | します。                      |
| 6 Delete user-defined      | ④で保存したオリジナル文字情報を削除します。    |
| characters                 |                           |
| 🧭 Reset the default        | ④で保存したオリジナル文字情報を、デフォルト値に戻 |
| characters                 | します。                      |

#### オリジナル文字の作成方法

オリジナル文字の作成方法と、出力方法を記載します。

例として、 [20]と[21]にオリジナル文字を指定する方法を紹介します。

①「Custom characer」内の[Select character 0x]から[20]を指定する。

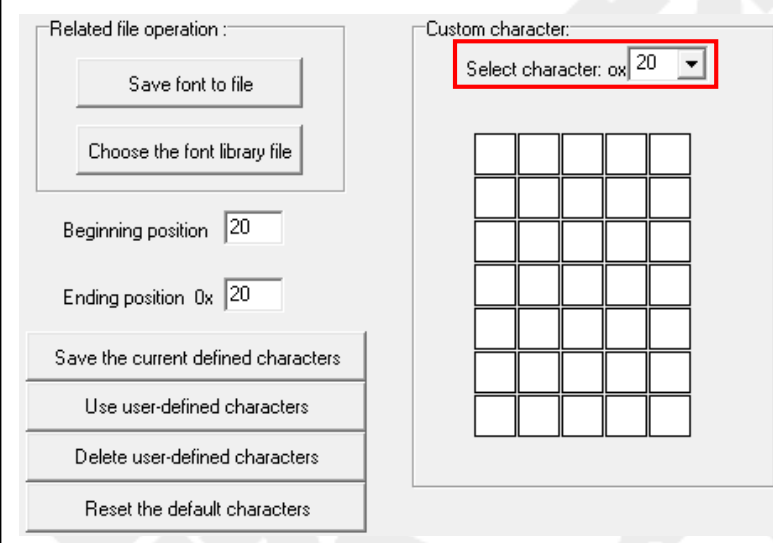

#### ②5x7マスのドットパレットで任意の文字を作成する。

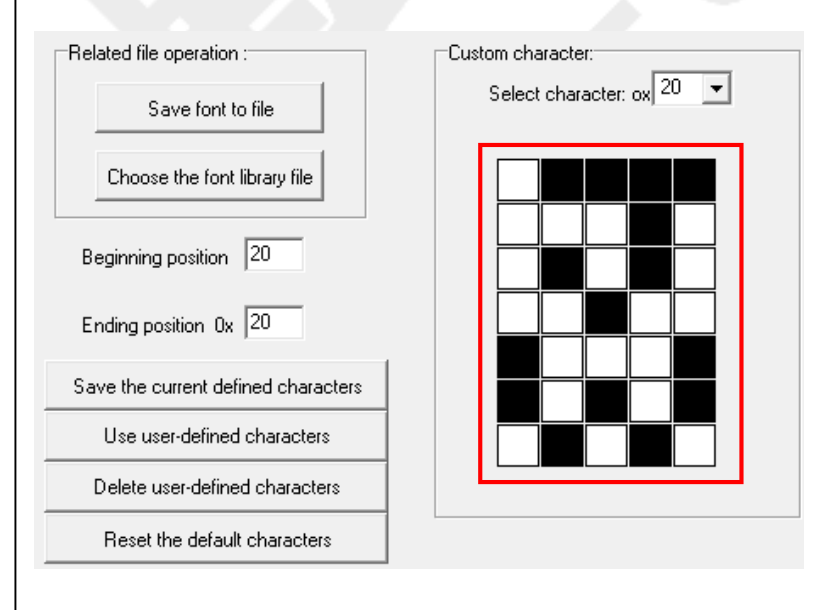

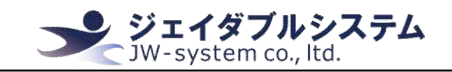

## ③次に、[Select character 0x]から[21]を指定する。

| Related file operation :       | Custom character:         |
|--------------------------------|---------------------------|
| Save font to file              | Select character: ox 20 V |
| Choose the font library file   |                           |
| Beginning position 20          |                           |
| Ending position 0x 20          |                           |
| Save the current defined chara | acters                    |
| Use user-defined character     |                           |
| Delete user-defined charact    |                           |
| Reset the default characte     | 15                        |
|                                |                           |

## ④同じように、5x7マスのドットパレットで任意の文字を作成する。

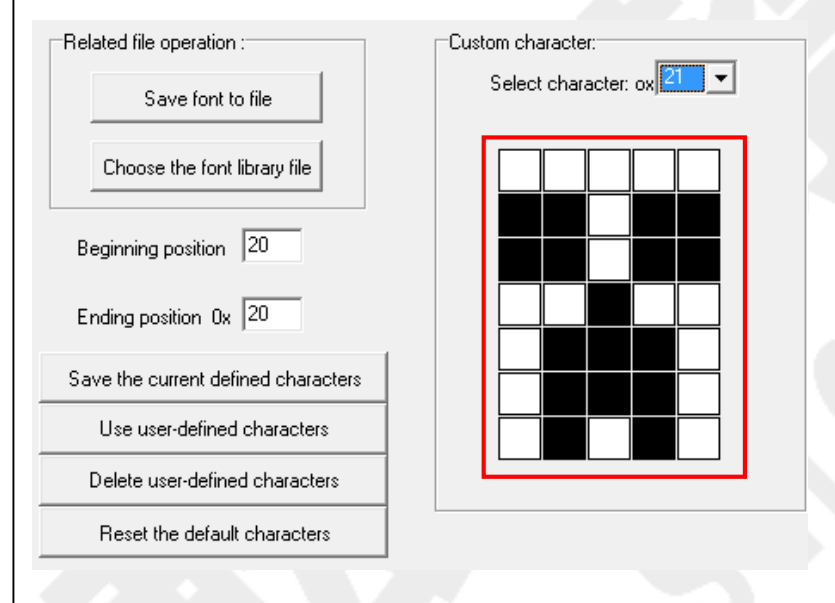

## ⑤[Beginning position]を[20]に、[Ending position]を[21]に指定する。

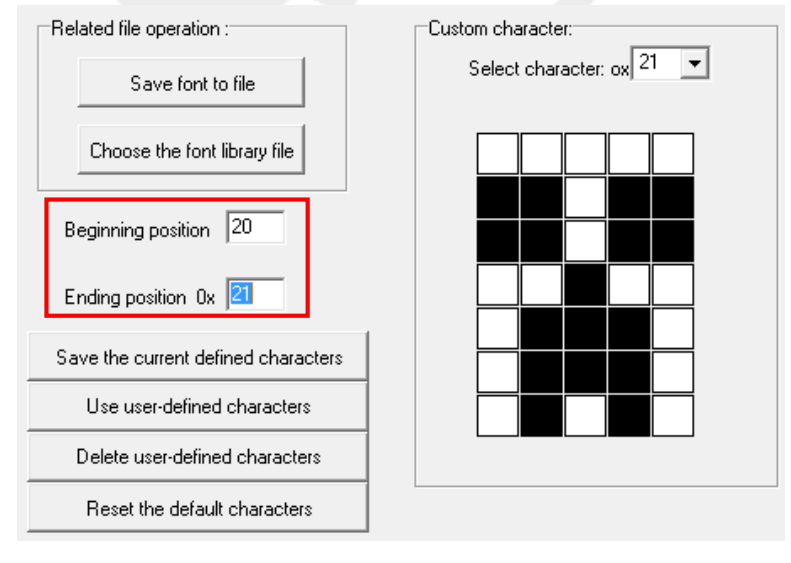

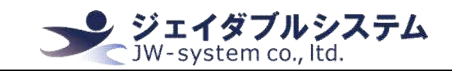

| 6 [Save the current                 | defined characters]を選択する。 |
|-------------------------------------|---------------------------|
| Related file operation :            | Custom character:         |
| Save font to file                   | Select character: ox 21   |
| Choose the font library file        |                           |
| Beginning position 20               |                           |
| Ending position 0x 21               |                           |
| Save the current defined characters |                           |
| Use user-defined characters         |                           |
| Delete user-defined characters      |                           |
| Reset the default characters        |                           |
|                                     |                           |
| ⑦[Use user-defined                  | characters]を選択する。         |
| Related file operation :            | Custom character:         |
| Save font to file                   | Select character: ox 21   |
| Choose the font library file        |                           |

Beginning position 20

Ending position 0x 21

Save the current defined characters
Use user-defined characters
Delete user-defined characters
Reset the default characters

## ⑧「system」タブをクリックし、[HEX]にチェックを入れる。

| Display "Welcome"                                          |                                 | Display "Service paused"      |
|------------------------------------------------------------|---------------------------------|-------------------------------|
| Save screen information                                    | Show screen information         | Save screen informationfor bo |
| display character:                                         |                                 |                               |
|                                                            |                                 |                               |
|                                                            |                                 |                               |
|                                                            |                                 | <b>ر 0</b>                    |
| ave scroll information:                                    | 1                               | 0 p                           |
| ave scroll information:<br>Save scroll information for top | Save scroll information for low | 0 F                           |
| ave scroll information:<br>Save scroll information for top | Save scroll information for low | 0 p                           |

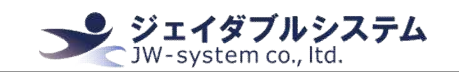

## ⑨テキストボックスに"2021"と入力し、[Display directly]をクリックする。

|                        |                        |                             |                                                | Display "Service paused"                       |                                                                               |
|------------------------|------------------------|-----------------------------|------------------------------------------------|------------------------------------------------|-------------------------------------------------------------------------------|
| ave screen information | Show                   | screen information          | -                                              | Save screen informationfor bo                  | ot                                                                            |
| character              |                        |                             |                                                |                                                |                                                                               |
|                        |                        |                             |                                                |                                                |                                                                               |
|                        |                        |                             |                                                | + F                                            | ✓ HE>                                                                         |
| oll information:       |                        |                             |                                                |                                                |                                                                               |
|                        |                        |                             |                                                |                                                |                                                                               |
|                        | ave screen information | ave screen information Show | ave screen information Show screen information | ave screen information Show screen information | ave screen information Show screen information Save screen informationfor boo |

⑩VFDのスクリーンに、オリジナル文字[20][21]が表示される。

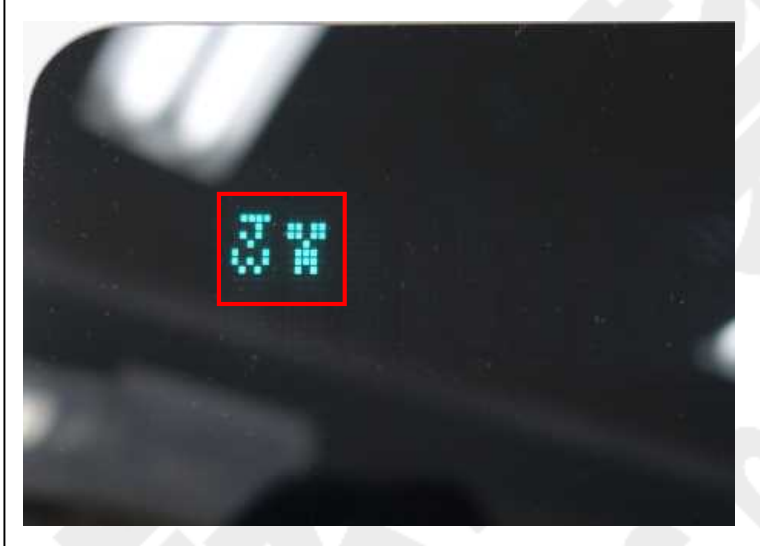

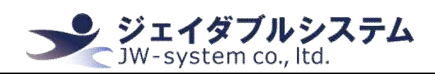

## Ⅳ. 保証事項

## Ⅳ-1. 保証期間

- ・保証期間は納品日より1年間とします。但し、外観に関するキズ等による不具合は 納品日より1ヶ月とします。
- ・保証期間内に正常な使用状態に於いて故障した場合は製品解析を行い、弊社起因による不良と判断された場合にのみ交換または修理を致します。

## Ⅳ-2. 保証対象

- ・保証対象は納入品のみを対象とします。納入品の故障により誘発される損害は対象 とされません。また、現地における製品修理・交換は行いません。
- ・納期延停や不具合による対応はできる限り敏速に対応しますが、生産ラインの保証 や損害は致し兼ねます。

## Ⅳ-3. 有償保証

・保証期間を過ぎた製品は有償での保証と致します。

・以下の場合は保証期間内におきましても有償保証となります。

①取扱不備による落下等の衝撃により生じた故障

②天災、火災により生じた故障

③製品が組み込まれている(または接続されている)他部品や機器に起因して生じた故障

④改造・分解により生じた故障

⑤コーヒーやジュース等水分の浸入により生じた故障

#### Ⅳ-4. 仕様変更

・キーボードは標準品の為、機能に影響を及ぼさない範囲で事前告知無く仕様を変更 する場合が御座います。

<u>http://www.jw-system.co.jp/</u>

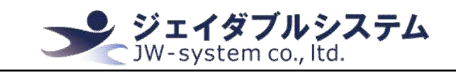

Appendix 1. VFD Display 規約 Appendix 1-1. 拡張文字コード表 USA Font Set (00H - 7FH)

1 2345 0 6 7 И 1.... 13 0 ŧ 1 --1. 11 2 2 0 3 # 1 .... Ē 4 1: 4 đ 0 5 11 +---8. Ų 6 6 ł 7 9 11 1,1 17 × 8 ť, • ) Y 9 9 1 J ₩ : 7 Ζ .] A ..... K B K ----1 i C 3 ÷ 3 ------D m \*\*\*\*\* M ..... m 120 ÷. E : F .... \_\_\_\_ £ USA Font Set (00h - 7Fh)

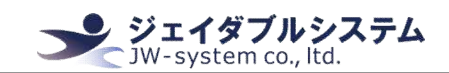

Font Variations (OOH - 7FH)

| n  | Country    | 23 | 24        | 40 | 5B | 5C  | 5D | 5E          | 60 | 7B  | 7C | 7D  | 7E   |
|----|------------|----|-----------|----|----|-----|----|-------------|----|-----|----|-----|------|
| 0  | USA        | #  | \$        | e  | Ľ  | 1   | ]  | ~           | *  | 0   | :  | 20  | ·1.· |
| 1  | France     | #  | \$        | ÷. | 11 | ç   | 8  | ~           | •  | é   | ù  | è   | ••   |
| 2  | Germany    | #  | \$        | 8  | Ä  | Ö   | Ü  | ~           | *  | Ë   | ö  | ü   | ß    |
| 3  | U.K.       | £  | \$        | 0  | Ľ  | N   | ]  | ~           | `  | ÷.  |    | 2   | ·1.  |
| 4  | Denmark I  | #  | \$        | Ø  | Æ  | ф   | Å  | ~           | •  | 32  | ø  | ė   | -7   |
| 5  | Sweden     | #  | $\square$ | É  | Ä  | ö   | H  | ü           | ė  | Ü.  | ö  | Ū.a | ü    |
| 6  | Italy      | #  | \$        | Ø  | 13 | Ν.  | ė  | ~           | ù  | à.  | ò  | 4   |      |
| 7  | Spain      | R  | \$        | Ø  | :  | ñ   | ė  | ~           | •  | ••• | ñ  | 3   | ·1.· |
| 8  | Japan      | #  | \$        | Ø  | Ľ  | ¥   | ]  | ~           | •  | <   | 1  | 3   | ·1.· |
| 9  | Norway     | #  |           | Ė  | Æ  | ø   | Ē  | Ü           | é  | æ   | ø  | 3   |      |
| 10 | Denmark II | #  | \$        | Ė  | Æ  | ø   | Å  | Ü           | é  | æ   | ø  | 8   | ü    |
| 11 | Slavonic   | #  | \$        | 0  |    | ×., | ]  | <i>.</i> ~~ | *  | €   | :  | 3   | •1.• |
| 12 | Russia     | #  | \$        | Ø  |    | Ν.  | ]  | <i>.</i> ~. | •  | C   | :  | 3   | ·1   |

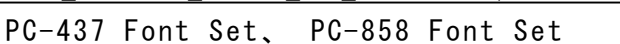

|   | 8  | 9  | A                      | В    | С         | D     | E           | F    | 11 | 8 | 9  | A       | В   | С    | D   | Е  | F  |
|---|----|----|------------------------|------|-----------|-------|-------------|------|----|---|----|---------|-----|------|-----|----|----|
| 0 | Ç. | É  | å                      | *    | L.        | .1.1. | ď           |      | 0  | ç | É  | ÷       | 1   | I.,  | ð   | ó  | 0  |
| 1 | ü  | 38 | i                      | *    | .1.       |       | ₿           | ±    | 1  | ü | 38 | i       | *   |      | Ð   | ß  | ·  |
| 2 | é  | Æ  | ó                      |      | T         | TT    | <b>[</b> "  | 2    | 2  | é | Æ  | ó       | *   | T    | ė   | ٥  |    |
| 3 | ÷  | ô  | ú                      | 1    | ŀ         | 11.   | JĽ          | 4    | 3  | ÷ | ô  | ú       | 1   | ŀ    | Ë   | ò  | +  |
| 4 | ä  | ö  | ñ                      | -    |           | E     | X           | ŕ    | 4  | ä | ö  | ñ       | -   |      | È   | S  |    |
| 5 | à  | ò  | ñ                      | 4    | ÷         | F     | ଁ           | .]   | 5  | - | ò  | ş       | Á   | +    | ¢   | 8  | 34 |
| 6 | Å  | â  | -                      |      | þ         | Π     | <b>[</b> .4 | ÷    | 6  | - | â  | 9       | Å   | ä    | Ť   | Ļ. | 1  |
| 7 | ç  | ù  | $\underline{\bigcirc}$ | Π    | Iŀ        | ₩     | T           | <br> | 7  | G | ù  | $\odot$ | À   | 嵩    | Ŷ   | P  |    |
| 8 | ė  | 9  | è.                     | =    | LL.       | ÷     | 4           | 8    | 8  | ė | -  | ċ.      | C   | #    | Ï   | Þ  | :  |
| 9 | ë  | ö  | r                      | -    | ΓF        | .1    | Θ           | -    | 9  | ë | ö  | R       | 1   | ľ    | 7   | Ú  | Ŷ  |
| A | è  | Ü  | 1                      | 11   | 41        | r     | Q           | *    | A  | è | Ü  | 1       |     | ulli | r   | Ó  |    |
| В | ï  | ¢  | K.                     | 71   | TT        |       | 5           | ŗ    | В  | ï | ø  | K       | "   | -III |     | Ù  |    |
| С | î  | £  | ų                      | 41   | I.        |       | ~           | h    | С  | â | £  |         | nll | ₽    |     | Ś  | 1  |
| D | ì  | ¥  | i                      | .1.1 |           |       | ø           | 2    | D  | ì | ø  | i       | ¢   |      | :   | Ŷ  | 3  |
| Е | Ä  | R  | 4                      | :    | 41.<br>11 |       | E           |      | E  | Ä | ×  | ~       | 4   | •    | 1   |    |    |
| F | Å  | ÷  | >                      | 7    | <u></u>   |       | n           | Pr.  | F  | Å | ÷  | >       | "   |      |     | •  |    |
|   | -  | PC | 43                     | 7 F  | ont       | Set   | t           |      | -  |   | PC | -85     | 8 F | ont  | Set | t  | -  |
|   |    |    |                        |      |           |       |             |      |    |   |    |         |     |      |     |    |    |

**ジェイダブルシステム** JW-system co., ltd.

PC-860 Font Set, PC-863 Font Set

8 9 B A D E F 8 F C 9 A B C E D a L. 11. 11. a É É á \* ·.... ..... ..... 0 ·.... 0 à 1 È \* 15 6 -----+ -..... ..... -----+ 1 1 1.1 ė é 2 ..... ó Ē ÷ 2 1 2 1 TT TT T T ô -Ô å Π 4 Ó 11. .i... 1.1. 3 3 r 1.1 X · ..... ŕ X Å = È. 4 -4  $\odot$ P"1 \*\*\*\*\* à à T H Ê. 5 ÷ F 15 ------F ..... .] 5 0 1.1 â 1 Ĥ -----1 ·...: 14 ------Π -.------6 Π 6 2 2 -----T -T ..... 9 Ť ----t 7 7 11 : .: 11 1.4 -- ----1 11 Ŀ 8 Ê 1 č. 11 = = 0 Ц -8 8 ----------ò Ê .... = .... = ----O i. IF ----9 :....: 9 :----11 .11 è ------1 1.1 11 ٠ 11 5. . Α 1 A F 1 Tr -4 TT b I η. I в B 0 --4 4 ŀ ť1 ô -11 II. 1 n £ 4 1 +--00------C ..... 3 2 2 .... -----.1.1 (D) 1 ¢ \*\*\*\*\* ..... -D 1 31 11 < d iii 14 4 -----:: --F E ..... S.f \$ 7 ..... FÅÓ 3 F -1 PC-863 Font Set PC-860 Font Set

**ジェイダブルシステム** JW-system co., ltd.

ジェイダブルシステム JW-system co., ltd.

Demo\_software\_manual\_for\_JWS-VFD01U, JWS-VFD02U\_V0001-01

PC-865 Font Set, Slavonic Font Set

ABCDE 8 9 F 8 B D F 9 A C F ---à đ .11. é ::: ń ÷ Ċ. 1 88 13 \*\*\* 0 \*\*\*\*\* ·.... 0 -----8 10 đ 2 Ē ------1 ..i.. 1 1 1.1 .... X ..... Ó Ô é di. H 2 1 2 11 TT ÷ 1.1 3 🗄 Ô ..... å Π ------Ц. Ú ------3 F" 1.1 min A 1 i ą 4 =  $\cap$ 1: \*\*\*\*\* ..... -1 ..... \*\*\*\*\* 4 ą Ô Ě ÷ 14 -à ------1 Ċ, 5 5 ÷ ž Ž ŝ ž - -----ć ----il. 6 ..... 1.... ..... IT ..... 6 1.1 -----Ž ě ×. ×. Ś .".. 5 :..... T 7 lŀ :...: tt 71 ..... 1.1 .... Ş Ä ę ÷ -Ś 1 11 È. ż. 11 8 = ۱...] 8 -\* \* ę Ö 1 9 🖷 .... 1 FF = .... 9 1 ····· AÖ ----.11. .... 1 U ..... \* A i r BŐŤ 2.5 10 -----1 Tr 1 2 1 B 1 1.1 E . I i ¥. č - -II. F .... -£ 1 C -----F. 1 ------1 24 t. 1 - ----2 ..... .1.1 \*\*\*\*\* ø 1 D .... D # 1 Ô 11. 4 14 -.... X III E ---F Ċ FĆ 3 1111 ..... À -0 F -7 Slavonic Font Set PC-865 Font Set

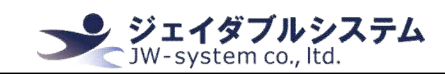

Russia Font Set, Katakana Font Set

|   | 8 | 9   | Α      | в    | С   | D   | Е       | F   |    | 8   | 9                   | A    | В    | С   | D          | E                         | F  |
|---|---|-----|--------|------|-----|-----|---------|-----|----|-----|---------------------|------|------|-----|------------|---------------------------|----|
| 0 | A | P   | a.     |      |     |     | p       | 9   | 0  | ø   | £                   |      |      | 9   |            | 1                         | 4  |
| 1 | Б | C   | E      |      |     |     | <b></b> | Ŧ   | 1  | ß   | 9                   | 13   | F    | ÷   | í.,        | 4                         | 2  |
| 2 | В | T   | ₿      |      |     |     | T       | K   | 2  | r   | E                   | Г    | 4    | ų   | ×          | ÷                         | 4  |
| 3 | Г | Ч   | r      |      |     |     | ×       | H   | 3  | 1   | R                   | .1   | ņ    |     | 7          | ÷                         | -  |
| 4 | Q | ф   | $\leq$ |      |     |     | ф       | Θ   | 4  | e   | j                   | •    | T    |     | ÷          | 4                         | 11 |
| 5 | E | X   | e      |      |     |     | ×       | ¥   | 5  | η   | $\overline{\times}$ |      | +    | ÷   | 1          | Ļ.                        |    |
| 6 | Ж | ų   | )W:    |      |     |     | Ш,      | Y   | 6  | Θ   | À                   | Ņ    | Ħ    |     | =          | Þ                         | 1  |
| 7 | 3 | щ   | 3      |      |     |     | Ц       | h   | 7  | λ   | -1                  | 7    | +    | X   | 7          | ÷                         | ~~ |
| 8 | И | iii | 14     |      |     |     | 111     | 3   | 8  | p., | 2                   | 4    | 0    | *   | Ų          | ÷                         | ÷  |
| 9 | Й | ŵ   | 14     |      |     |     | Щ       | Ŧ   | 9  | π   | З                   | -    | -7   | ,   | ıĿ         | -1                        | w, |
| A | К | b   | К      |      |     |     | b       | K   | A  | P   | 14                  | T    |      | ń   | L/         | .1.1                      |    |
| В | Л | Ы   | Л      |      |     |     | Ы       | H   | В  | 6   | ¥                   | 7    | ÿ    | Ŀ   |            | ñ                         |    |
| С | M | Ъ   | m      |      |     |     | Ъ       | Θ   | С  | 7   | 7                   | 17   | 2,1  | 7   | 7          | $\langle \langle \rangle$ | Ŧ  |
| D | Н | 9   | Н      |      |     |     | -       | ¥   | D  | ф   | Ţ                   |      | 73   | ·~. | <u>_</u> , | \$                        | R  |
| E | 0 | 10  | 0      |      |     |     | ю       | Y   | E  | Ω   | +                   | 3    | te   | .†: |            |                           | Ð  |
| F | Π | Я   | П      |      |     |     | A       | -IV | F  | Z   | ш                   |      | 9    | 77  | 83         | • •                       | 0  |
|   | R | Ru  | ssia   | a Fo | ont | Set |         |     | f, | ۲   | Kata                | akar | na I | Fon | t S        | et                        |    |

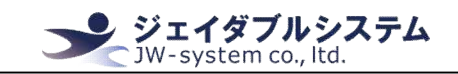

PC-850 (multilingualt)

PC850(multilingualt)

PC-864 (Arabic) Arabic

 PC864 (Arabic) Arabic

 0
 1
 2
 3
 4
 5
 6
 7
 8
 9
 A
 0
 C
 D
 E
 F

 86h
 1
 2
 3
 4
 5
 6
 7
 8
 9
 A
 0
 C
 D
 E
 F

 86h
 1
 2
 3
 4
 5
 6
 7
 8
 9
 A
 0
 C
 D
 E
 F

 86h
 1
 2
 2
 2
 2
 2
 2
 2
 2
 2
 2
 2
 2
 2
 2
 2
 2
 2
 2
 2
 2
 2
 2
 2
 2
 2
 2
 2
 2
 2
 2
 2
 2
 2
 2
 2
 2
 2
 2
 2
 2
 2
 2
 2
 2
 2
 2
 2
 2
 2
 2
 2
 2
 2
 2
 2
 2
 2
 2
 2
 2
 2
 2

PC737 (Greek)

## PC737 (Greek)

|     | 0                                       | 1                                | 2                                                                                                    | 3                          | 4                              | 5                                        | 6                    | 7                                       | 8      | 9                                         | A                               | 8                                                  | C                                       | D                      | E                                    | F                       |
|-----|-----------------------------------------|----------------------------------|----------------------------------------------------------------------------------------------------|----------------------------|--------------------------------|------------------------------------------|----------------------|-----------------------------------------|--------|-------------------------------------------|---------------------------------|----------------------------------------------------|-----------------------------------------|------------------------|--------------------------------------|-------------------------|
| 80H | 0.0000000000000000000000000000000000000 | 0000<br>0000<br>0000<br>0000     | 00000                                                                                                    | 00000                      | 00000                          | 00000                                    | 0000000              | 8000<br>80008<br>0000                   | .000.  | 0.0000000000000000000000000000000000000   | 00000                           | 00000000                                           | 000000                                  | 00000                  | 000                                  | 00000                   |
| 90H | 0000<br>0000<br>0000<br>0000            | 00000                            | 90000<br>9-0-0<br>9-0-000<br>9-0-0<br>9-0-0<br>9-0-0<br>9-0-0<br>9-0-0<br>9-0-0<br>9-0-0<br>9-0-0<br>9-0-0<br>9-0-0<br>9-0-0<br>9-0-0<br>9-0-0<br>9-0-0<br>9-0-0<br>9-0-0<br>9-0-0<br>9-0-0<br>9-0-0<br>9-0-0<br>9-0<br>9 | 0.0<br>0.0<br>0.0<br>0.0   | 000<br>0.000<br>0.000<br>0.000 | 000000000000000000000000000000000000000  | 000000               |                                         | 000000 | 000;<br>000;<br>0,0<br>0,0<br>000;<br>0,0 | 60,00<br>0,00<br>0,00           | .00<br>.00<br>00<br>00<br>00<br>00<br>00<br>000    | 000                                     |                        | 0.00.00                              |                         |
| AOH | 00000                                   | 0.0<br>000<br>000<br>0.0         | 0<br>0.0.0<br>0.0                                                                                                    | 66<br>0.00<br>0.00         | 0.00                           | .000<br>9<br>000<br>0<br>.00<br>0<br>.00 | 0000<br>0000<br>0000 | 00000                                   | 0000   | 0000                                      | 0000<br>000<br>000<br>000       | 0000                                               | 00.00                                   | 0.000                  | .00.8<br>.00<br>.00<br>e.00          | 0.00<br>0.00<br>0.00    |
| вон |                                         | 0.0.0<br>0.0.0<br>0.0.0<br>0.0.0 | 0.0<br>0.0<br>0.0<br>0.0<br>0.0<br>0.0                                                                                                    | 0000000                    | 000000                         | 0000000                                  | 000000               | D000<br>0.0<br>0.0<br>0.0               | 0.05   | 803-800<br>8030800                        | 0000000                         | 0000<br>0000<br>000<br>000                         | 00.00<br>00.00<br>0000                  | 0.000                  |                                      | 000                     |
| СОН | 0000                                    | 00000                            | 00000                                                                                                    | e00000                     | 00000                          | 00000                                    | 000000               | 0000000                                 | 0.0    | 0000                                      | 00.00<br>60000                  | 00000<br>00.00<br>-0.0                             | 0000000                                 | 0.0000<br>0.0000       | 000 000                              |                         |
| DOH | 00000                                   | 00000                            | 00000                                                                                                    | 0.0                        | 0000<br>0000                   | 000                                      | 0000                 | 000000000000000000000000000000000000000 | 00000  |                                           |                                 | 00000<br>00000<br>00000<br>00000<br>00000<br>00000 | 00000                                   |                        | · .000<br>· .000<br>· .000<br>· .000 | 80000<br>80000<br>80000 |
| EOH | 00000                                   | 0.00                             | 000<br>000<br>000                                                                                                    | 0.00<br>0.00<br>0.00       | 8.0<br>00<br>00<br>000         | 0000000                                  |                      | 00000<br>0000                           | 000000 |                                           | 0000<br>00000<br>00000<br>00000 | 00000<br>00000<br>00000                            | 000000000000000000000000000000000000000 | 0<br>000<br>000<br>000 |                                      | 0.0<br>0.0              |
| FOH | 0000<br>0000<br>0000<br>00000           | 00000                            | 9<br>0<br>0                                                                                                    | 0<br>0<br>0<br>0<br>0<br>0 | 0.0                            | 0.0<br>0.0<br>0.0                        | 00000                | 0.0<br>0.0<br>0.0                       | 0,00   | 0,0<br>9                                  | 80                              | 00.0                                               | 0.00                                    | 00.00<br>.00<br>00000  | 000<br>000<br>000                    |                         |

PC-862 (Hebrew)

## PC862 (Hebrew)

|     | 0                                                            | 1                                                                                                | 2                                                                  | 3                                                                                                | 4                                                                                                    | 5                                                                            | 6                                                                                             | 7                                                                  | 8                                                                                         | 9                                                                                                    | A                                                                    | 8                                                                                     | C                                                                                                    | D                                          | E                                                                   | F                                       |
|-----|--------------------------------------------------------------|--------------------------------------------------------------------------------------------------|--------------------------------------------------------------------|--------------------------------------------------------------------------------------------------|----------------------------------------------------------------------------------------------------|------------------------------------------------------------------------------|-----------------------------------------------------------------------------------------------|--------------------------------------------------------------------|-------------------------------------------------------------------------------------------|----------------------------------------------------------------------------------------------------|----------------------------------------------------------------------|---------------------------------------------------------------------------------------|----------------------------------------------------------------------------------------------------|--------------------------------------------|---------------------------------------------------------------------|-----------------------------------------|
| 80H | * 0000<br>0000<br>0000<br>0000<br>0000<br>0000<br>0000<br>00 | 000<br>                                                                                          | 0000<br>0<br>0<br>0<br>0<br>0                                      | 80.00 0 0 0 0 0 0 0 0 0 0 0 0 0 0 0 0 0                                                          | 0000<br>0000<br>0000<br>0000<br>0000<br>0000<br>0000<br>0000<br>0000                                                                                                    | 0-0<br>0<br>0<br>0<br>0<br>0<br>0                                            | 800<br>8,<br>9<br>8,<br>0,<br>8,                                                              |                                                                    | 8                                                                                         | 0.82                                                                                                    | # # # # # # #<br>                                                    | 0040<br>                                                                              | 8<br>00000<br>0                                                                                                    |                                            | 0,88<br>0,0<br>0,0<br>0,0<br>0,0<br>0,0<br>0,0<br>0,0<br>0,0<br>0,0 | 10.000 x 0                              |
| 90H | 00<br>.0<br>.0<br>.0                                         | 0.0000                                                                                           | 8 0<br>9 0<br>1 0<br>1 0<br>0<br>0                                 | 8860<br>0.0<br>004.0<br>004.0                                                                    | 0.0000.00<br>0.000.00<br>0.000.00<br>0.000.00<br>0.00000                                                                                                    | 0<br>0<br>0<br>0<br>0<br>0                                                   | 0.00<br>0.00<br>0.00<br>0.000                                                                 | 00000                                                              | 9000<br>0<br>0<br>0<br>0<br>0<br>0<br>0<br>0<br>0<br>0<br>0<br>0<br>0<br>0<br>0<br>0<br>0 | 8.00<br>0.00<br>0.00<br>0.00<br>0.00<br>0.00<br>0.00<br>0.00                                                                                                    | *00<br>9<br>8<br>9<br>8<br>9<br>0<br>8                               | .0.0<br>.0<br>.0<br>.9<br>.0<br>.0<br>.0<br>.0                                        | 0000<br>000<br>000<br>000<br>00<br>00<br>00<br>00<br>00<br>00<br>00<br>0                                                                                                    | 9 . 0<br>90060<br>90060<br>90000           |                                                                     | 00<br>00                                |
| AOH | 000.<br>0000.<br>00000                                       | 9<br>8<br>9<br>8<br>9<br>8<br>9<br>8<br>9<br>8<br>9<br>8<br>9<br>8<br>9<br>8<br>9<br>8<br>9<br>8 | 0<br>000<br>000<br>000                                             | 9<br>9<br>9<br>0<br>1<br>9<br>1<br>9<br>1<br>9<br>1<br>9<br>1<br>9<br>1<br>9<br>1<br>9<br>1<br>9 | 00.0<br>.00.<br>.00.<br>.00.<br>.00.<br>.00.<br>.00.<br>.00                                                                                                    | .00.0<br>8.00<br>0.0<br>0.0<br>0.0<br>0<br>0.0<br>0<br>0<br>0<br>0<br>0<br>0 |                                                                                               | 00000<br>00100                                                     | 0.0<br>0.0<br>0.0<br>0.0                                                                  | 00000<br>0                                                                                                    | 00000                                                                |                                                                                       | 0 0<br>6 0<br>6 0<br>9 . 0<br>9 . 0 | 0<br>4<br>0<br>9<br>0<br>0                 | 0,0,0<br>0,0,0                                                      | 0.0<br>0.0                              |
| вон | 8.0.8<br>9.0.8<br>9.0.8<br>9.0.8                             | 0.0.0<br>0.0.0<br>0.0.0<br>0.0.0<br>0.0.0<br>0.0.0                                               | 9.8<br>9.9<br>9.9<br>9.0<br>0.0<br>0.0<br>0.0<br>0.0<br>0.0        |                                                                                                  | + + 0 + +<br>+ + 0 + +<br>0 + +<br>0 +<br>0 | 0<br>0<br>0<br>0<br>0<br>0<br>0<br>0<br>0<br>0                               | 9 9 9 9 9 9 9 9 9 9 9 9 9 9 9 9 9 9 9                                                         | 0000<br>5 0<br>6 0<br>9 0                                          | 000<br>.0<br>.0<br>.0<br>.0                                                               | 0.00 0000<br>0.000 0000<br>0.000 0000                                                                                                    | 8 .8<br>9 .9<br>9 .3<br>9 .3<br>9 .3<br>9 .3<br>9 .3<br>9 .3<br>9 .3 | 0000                                                                                  | 0.0.<br>0.0<br>0.0<br>0.0<br>0.0<br>0.0<br>0.0<br>0.0<br>0.0<br>0.                                                                                                    | . 9 . 9 .<br>. 4 . 4<br>. 3 . 8<br>9 M R 2 | 000<br>000<br>000                                                   |                                         |
| сон | -9<br>9<br>9.08<br>                                          |                                                                                                  |                                                                    | · · · · · · · · · · · · · · · · · · ·                                                            | 0000                                                                                                    | -9<br>-0<br>-0<br>-0<br>-0<br>-0<br>-0<br>-0<br>-0                           | 0.<br>009<br>009<br>009                                                                       | 0.0<br>0.0<br>0.0<br>0.0<br>0.0<br>0.0                             | 9.0.<br>0.0.<br>0.00<br>0.00<br>0.00                                                      | 0.00                                                                                                    | 09.00<br>09.00                                                       | 00.00                                                                                 | 0.0.00<br>0.00<br>0.00<br>0.00<br>0.00                                                                                                    | 00000<br>00000                             | 00.00<br>00.00<br>00.00                                             | 00004                                   |
| DOH | 0,0,<br>0,0,<br>0,0,<br>0,0,<br>0,0,                         | 00000                                                                                            | 00000<br>0.0<br>0.0<br>0.0<br>0.0                                  | 0.0                                                                                              |                                                                                                    |                                                                              |                                                                                               | 0.0<br>0.0<br>0.0<br>0.0<br>0.0<br>0.0<br>0.0<br>0.0<br>0.0<br>0.0 | 0,0000<br>00000<br>00000                                                                  | 0<br>0<br>0<br>0<br>0<br>0<br>0<br>0<br>0<br>0                                                                                                    | 004                                                                  |                                                                                       | #0000<br>60200<br>80200                                                                                                    | 948<br>990<br>990<br>990<br>999<br>999     | . 000<br>.000<br>.000<br>.000<br>.000<br>.000                       | 00001                                   |
| EOH | 80<br>999.0<br>8.90.<br>8.90.<br>8.90.                       | 000                                                                                              | 0000<br>000<br>000<br>000                                          | 00000                                                                                            | 0-0811<br>                                                                                                    | 00<br>8<br>8<br>8<br>8<br>8                                                  | 900<br>9<br>9<br>9<br>9<br>9<br>9<br>9<br>9<br>9<br>9<br>9<br>9<br>9<br>9<br>9<br>9<br>9<br>9 |                                                                    | 6 - 100<br>0 - 0 - 0<br>0 - 1 - 0<br>0 - 1 - 0<br>0 - 1 - 0<br>0 - 1 - 0<br>0 - 1 - 0     |                                                                                                    | 0000                                                                 | 00000<br>0<br>0<br>0<br>0<br>0<br>0<br>0<br>0<br>0<br>0<br>0<br>0<br>0<br>0<br>0<br>0 | 80000<br>00000                                                                                                    |                                            | 0.00<br>0.00<br>0.00<br>0.00<br>0.00<br>0.00                        | 000000000000000000000000000000000000000 |
| FOH | 10<br>.0<br>.0<br>.0                                         | 00000<br>0.00<br>0.00<br>0.00<br>0.00                                                            | 0 0<br>0 0<br>0 0<br>0 0<br>0 0<br>0 0<br>0 0<br>0 0<br>0 0<br>0 0 | 0000                                                                                             | 9-080,<br>9                                                                                                    |                                                                              | 0<br>9<br>0<br>0<br>0<br>0<br>0                                                               | 00000                                                              | 0000                                                                                      | 0.00<br>0.00<br>0.00 | . 8 00 0<br>8                                                        | 000<br>0<br>0<br>0<br>0<br>0                                                          | 8,90<br>09,8<br>8,9                                                                                                    |                                            | 800<br>600<br>909<br>800                                            |                                         |

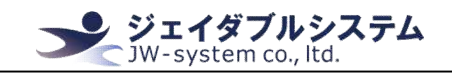

CP10 for DP86-20

## CP10 for DP86-20

|     | 0                                            | 1                                                                                                    | 2                                                                                                    | 3                        | 4                                                    | 5                                   | 6                                 | 7                           | 8                                  | 9                    | A                       | B                                       | C                                       | D                                       | E                        | F                                       |
|-----|----------------------------------------------|----------------------------------------------------------------------------------------------------|----------------------------------------------------------------------------------------------------|--------------------------|------------------------------------------------------|-------------------------------------|-----------------------------------|-----------------------------|------------------------------------|----------------------|-------------------------|-----------------------------------------|-----------------------------------------|-----------------------------------------|--------------------------|-----------------------------------------|
| 80H |                                              | .0.0.<br>0.00<br>0.00<br>0.00<br>0.00<br>0.00                                                                                                    | 0.0<br>0000<br>0.00<br>0.00<br>0.00<br>0.00                                                                                                    | . 0. 0<br>00000<br>00000 | 0.0<br>00.0<br>00.0<br>00.0<br>00.0<br>0<br>0.0<br>0 | 0.0<br>0000<br>0000<br>0000<br>0000 | 0000<br>0000                      | 0.0<br>00000<br>0<br>0      |                                    | 0000000              | 00000                   | 0.00                                    | 0.0                                     | 0.0000000000000000000000000000000000000 |                          | 00000                                   |
| 90H |                                              | .0.8<br>.0000<br>0<br>0.000                                                                                                    | 000000000000000000000000000000000000000                                                                                                    |                          | 000000                                               | 0.00<br>0.00<br>0.00                | 000<br>000<br>000                 | 0000                        | 0.0<br>0.0<br>0.00<br>0.00<br>0.00 | 0000                 | 0.0<br>0000<br>0000     | 00000                                   | 0.00                                    | 00.00                                   | 00                       | 00000                                   |
| AOH |                                              | 0.000.0000 | .0.0.                                                                                                    | 00000                    | 000                                                  | 0 00<br>0 00<br>0 00<br>0 00        | 00.00                             | 0000                        | 8.8                                | 0.000                | 0000                    | 0.0                                     | 0.00                                    |                                         | 0000                     | 6.<br>00000                             |
| вон | 000.<br>0.0<br>000.                          | 0.00.00.00.00.00.00.00.00.00.00.00.00.0                                                                                                    | 000<br>00<br>0000                                                                                                    | 000<br>00<br>000         | e <sup>0</sup>                                       | 0.00                                | 00.00                             | .000                        | .00<br>.0                          | 00000                | 000                     | .0.0.<br>00000<br>00000<br>0000         | 0.00000                                 | 00<br>0.0<br>0000<br>0000               | 00000                    | 0000<br>0000                            |
| сон | 00000<br>000000<br>0000000000000000000000000 |                                                                                                    | .900<br>900<br>00000<br>00000<br>00000                                                                                                    |                          | . 900<br>00000<br>00000<br>00000                     | .000<br>0000<br>0000                | . 0.00<br>0.000<br>0.000<br>0.000 | 000                         |                                    |                      | 00000<br>00000<br>00000 | . 0. 0.<br>00000<br>0000<br>0000        | 0<br>000<br>0<br>0<br>0<br>0<br>0       | 000<br>000                              | 0.0<br>000<br>000        | 000<br>0.000<br>0.000<br>0.000          |
| DOH | 00.00                                        | 00.00.00.00.00.00.00.00.00.00.00.00.00.                                                                                                    | 0,000,0000 |                          | 0.00                                                 | 0000<br>0000<br>0000                | 0.00                              | 0.0<br>0.0                  | 0000<br>0000<br>0000               | 00000                | 0.000                   | 00000000000000000000000000000000000000  | 0.0000000000000000000000000000000000000 | 0.0000                                  |                          | 000000000000000000000000000000000000000 |
| EOH | 0000                                         | .0000<br>00000                                                                                                    | 0000<br>0000<br>0000                                                                                                    | .0.0<br>.080.<br>.0000   | .9.0<br>.000<br>.000<br>.0000                        |                                     |                                   | 0000<br>0<br>00000<br>00000 | 0000<br>0000<br>0000               | .000<br>.000<br>.000 |                         | 0.0<br>000<br>0000<br>000               | 0.000                                   | 000                                     | 0.0<br>000<br>000<br>000 | 0.0<br>00<br>000                        |
| FOH | 00000                                        | 0.000<br>0.000<br>00.000                                                                                                    | .000.<br>000.<br>000.                                                                                                    | 000<br>000               | .000<br>.000                                         | 0000                                | .0.0                              | 0000                        |                                    | 000000               |                         | 0.0000000000000000000000000000000000000 | 0.0000                                  | 00000                                   | 0.00                     |                                         |

## Appendix 1-2. 国際文字セット表

| Select character set       |       |                         |       |  |  |  |  |  |  |  |
|----------------------------|-------|-------------------------|-------|--|--|--|--|--|--|--|
| Character set<br>(20H-7FH) | Hex n | Code table<br>(80H-FFH) | Hex n |  |  |  |  |  |  |  |
| U.S.A                      | 00    | PC437,U.S.A.            | 00    |  |  |  |  |  |  |  |
| FRANCE                     | 01    | PC850                   | 01    |  |  |  |  |  |  |  |
| GERMANY                    | 02    | PC866                   | 02    |  |  |  |  |  |  |  |
| U.К                        | 03    | PC737 <greek></greek>   | 03    |  |  |  |  |  |  |  |
| DENMARKI                   | 04    | PC862                   | 04    |  |  |  |  |  |  |  |
| SWEDEN                     | 05    | DP86-20                 | 05    |  |  |  |  |  |  |  |
| ITALY                      | 06    | PC864                   | 06    |  |  |  |  |  |  |  |
| SPAIN                      | 07    | PC852                   | 07    |  |  |  |  |  |  |  |
| JAPAN                      | 08    | katakana                | 08    |  |  |  |  |  |  |  |
| NORWAY                     | 09    | PC858                   | 09    |  |  |  |  |  |  |  |
| DENMARKII                  | 0A    | PC860                   | 0A    |  |  |  |  |  |  |  |
| SLAVONIC                   | 0 B   | PC863                   | 0 B   |  |  |  |  |  |  |  |
| RUSSIA                     | 0C    | PC865                   | 0C    |  |  |  |  |  |  |  |
| User custom                |       |                         |       |  |  |  |  |  |  |  |

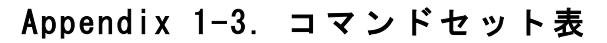

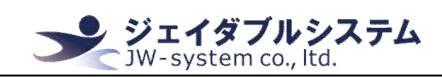

## System Commands

| Command                       | Hex Code                                 | Function                       |
|-------------------------------|------------------------------------------|--------------------------------|
| STX 05 D 8 ETX                | 02 05 44 08 03                           | Scrolling display stored       |
|                               |                                          | double cables information      |
| STX 05 L n m ETX              | 02 05 4C n m 03                          | Store double lines scrolling   |
|                               | n = 31h Save upper line information      | information                    |
|                               | n = 32h Save bottom line information     |                                |
|                               | m = information; maximum is 60 character |                                |
| STX 05                        | 02 05 n                                  | Select international           |
|                               | $00h \le n \le 0Fh$                      | character set                  |
| STX 06                        | 02 06 n                                  | Select the character code      |
|                               | $00h \le n \le 0Fh$                      | table                          |
| STX 2                         | 02 32                                    | Update firmware online         |
| STX 3 B                       | 02 33 42 d1 d2 dn 03                     | Generating and displaying two  |
|                               |                                          | dimensional codes              |
| STX 3 f                       | 02 33 66                                 | Enter analog U disk model      |
| STX 3 h                       | 02 33 68                                 | Exit analog U disk model       |
| STX 3 s                       | 02 33 73                                 | Open full screen picture play  |
|                               |                                          | model                          |
| STX 3 t                       | 02 33 74                                 | Close full screen picture play |
|                               |                                          | model                          |
| STX 4 e                       | 02 34 65 n                               | Set waiting time to            |
|                               | $03h \le n \le FFh$                      | automatically enter the        |
|                               |                                          | picture play model             |
| STX 4 f                       | 02 34 66 n                               | Setting up the picture play    |
| $\mathbf{X} \cdot \mathbf{Y}$ | 03h≦n≦FFh                                | interval                       |
| STX 8                         | 02 38 n                                  | Display PLU picture            |
|                               | $0000h \le n \le 03E7h$                  |                                |
| STX B                         | 02 42 n                                  | Baud rate setting command      |
|                               | n=30, baud rate is 9600 bps              |                                |
|                               | n=31, baud rate is 4800 bps              |                                |
|                               | n=32, baud rate is 2400 bps              |                                |
|                               | n=33, baud rate is 1200 bps              |                                |
|                               | n=34, baud rate is 600 bps               |                                |
|                               | n=35, baud rate is 300 bps               |                                |
|                               | n=36, baud rate is 57600 bps             |                                |
|                               | n=37, baud rate is 19200 bps             |                                |
|                               | n=38, baud rate is 115200 bps            |                                |

#### ジェイダブルシステム JW-system co., ltd.

#### Demo\_software\_manual\_for\_JWS-VFD01U, JWS-VFD02U\_V0001-01

|                  | n=39, baud r  | ate is 38400 bps        |        |                                |
|------------------|---------------|-------------------------|--------|--------------------------------|
| STX C            | 02            | 2 43 n                  |        | Command set selection          |
|                  | Hex n         | Instruction<br>set name | ]      |                                |
|                  | 30            | CD5220                  | 1      |                                |
|                  | 31            | ESC/POS                 | 1      |                                |
|                  | 32            | ESC/POS,<br>CD5220      |        |                                |
|                  | 33            | UTC-S                   |        |                                |
|                  | 34            | UTC-E                   |        |                                |
|                  | 35            | Logic<br>Control        |        |                                |
| STX D            | 02            | 44 01                   |        | Display the contents of the    |
|                  |               |                         |        | storage                        |
| STX S            |               | 02 53                   |        | Strage screen content          |
| STX T            |               | 02 54                   |        | Display "pause service"        |
| STX W            |               | 02 57                   |        | Display "welcome"              |
| ESC S 1          | 1 B           | 53 31                   |        | Save the current screen        |
|                  |               |                         |        | information for the boot       |
|                  |               |                         |        | display (When the screen       |
|                  |               |                         |        | information is empty, it will  |
|                  |               |                         | $\sim$ | exit the boot display status.) |
| ESC 05 L n m EXT | 02 05         | 4C n m 03               |        | Strage the boot information    |
|                  | n=37, sto     | ored in upper           |        |                                |
|                  | linen=38, sto | red in bottom line      |        |                                |
|                  | 1≦            | $\leq$ m $\leq$ 60      |        |                                |

## ESC/POS instruction set

| Command | Hex Code | Function                  |
|---------|----------|---------------------------|
| BS      | 08       | Move cursor left          |
| HT      | 09       | Move cursor right         |
| US LF   | 1F 0A    | Move cursor up            |
| LF      | 0 A 0    | Move cursor down          |
| НОМ     | 08       | Move cursor to upper line |
|         |          | left-most position        |
| CR      | 0 D      | Move cursor to current    |
|         |          | left-most position        |
| US CR   | 1F 0D    | Move cursor to current    |

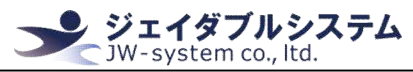

|                |                                               | right-most position            |
|----------------|-----------------------------------------------|--------------------------------|
| US B           | 1F 42                                         | Move cursor to bottom line     |
|                |                                               | right-most position            |
| US \$xy        | 1F 24xy                                       | Move cursor to specified       |
|                | X=01-14 Y=01,02                               | position                       |
| CLR            | 0 C                                           | Clear display screen, move     |
|                |                                               | cursor to upper line left-most |
| CAN            | 18                                            | Clear current line, move       |
|                |                                               | cursor to current left-most    |
| US E n         | 1F 45n                                        | Adjust the screen character    |
|                | n=00-FF                                       | flicker frequency              |
| ESC @          | 1B 40                                         | Device initialization          |
| ESC R n        | 1B 52 n                                       | Select international           |
|                | $00h \le n \le 0Ch$                           | character                      |
| ESC t n        | 1B 74 n                                       | Select character code table    |
|                | $00h \le n \le 14h$                           |                                |
| US MD1         | 1F 01                                         | Specify overwrite mode         |
| US MD2         | 1F 02                                         | Specify vertical scroll mode   |
| US MD3         | 1F 03                                         | Specify horizontal scroll      |
|                |                                               | mode                           |
| ESCWnsx1y1x2y2 | 1B 57 n m x1 y1 x2 y2                         | specify / cancel the window    |
|                | n=01&31                                       | range                          |
|                | m=01&31, setting window                       |                                |
|                | rangem=00&30, cancel window range             |                                |
|                | $01 \le x \ 1 \le x \ 2 \le 14;$              |                                |
|                | $01 \leq y1 \leq y2 \leq 02$                  |                                |
| ESC=n          | 1B 3D n                                       | Select the external device     |
|                | n=01 Pritner                                  | (n=02 Default)                 |
|                | n=02 Monitor                                  |                                |
|                | n=03 Printer and Monitor                      |                                |
| US @           | 1F 40                                         | Execute self-test              |
| US Thm         | 1F 54 h m                                     | Setting and displaying time    |
|                | $00h \leq h \leq 18h$ ; $00h \leq m \leq 3Ch$ |                                |
| US U           | 1F 55                                         | Continuous display time        |
| US.n           | 1F 2E n                                       | Specify period display         |
|                | $20h \le n \le FFh$                           | n=display character code       |
| US, n          | 1F 2C n                                       | Specify comma display          |
|                | $20h \le n \le FFh$                           | n=display character code       |
| US;n           | 1F 3B n                                       | Specify                        |
|                |                                               |                                |

| Demo software manual t | for ,WS-VED0111 ,WS-VED0211 V0001-01           | ジェイダブルシステム<br>JW-system co., ltd.          |
|------------------------|------------------------------------------------|--------------------------------------------|
|                        | $20h \le n \le FFh$                            | semicolon(period+comma)                    |
|                        |                                                | display                                    |
|                        |                                                | n=display character code                   |
| US # n m               | 1F 23 n m                                      | Open / close indicator $(\mathbf{\nabla})$ |
|                        | Control the bottom triangle Symbol (upper      |                                            |
|                        | line is horizontal line bottom is              |                                            |
|                        | triangulation)                                 |                                            |
|                        | n' Specify turn on/turn off(n=0, turn off)     |                                            |
|                        | n=1 turn on)                                   |                                            |
|                        | m: Location for the specified character.       |                                            |
|                        | ASCI HEV Character                             |                                            |
|                        | ASCI HEX Character                             |                                            |
|                        | 01-20 01-14 Upper                              |                                            |
|                        | character                                      |                                            |
|                        | 21-40 15-28 Bottom                             |                                            |
|                        | character                                      |                                            |
| US C n                 | 1F 43 n                                        | Seting cursor state                        |
|                        | $00h\&30h \leq n \leq 01h\&31h$                |                                            |
| US X n                 | 1F 58 n                                        | Adjust brightness                          |
|                        | n=31 or 01, brightness is 40%                  |                                            |
|                        | n=32 or 02, brightness is 60%                  |                                            |
|                        | n=33 or 03, brightness is 80%                  |                                            |
|                        | n=34 or 04, brightness is 100%                 |                                            |
| US r n                 | 1F 72 n                                        | Select/cancel reverse                      |
|                        | n = 0x01 or 0x31, selected                     | character                                  |
|                        | n = 0x00 or $0x30$ , cancel                    |                                            |
| ESC # 1 d1d2… dn CR    | 1B 23 31 d1d2d3…dn Od                          | Display characters on the                  |
|                        | $1 \leq n \leq 20$                             | first line                                 |
| ESC # 2 d1d2…dn CR     | 1B 23 32 d1d2d3…dn 0d                          | Display characters on the                  |
|                        | $1 \leq n \leq 20$                             | Second line                                |
| ESC % n                | 1B 25 n                                        | Select/cancel download                     |
|                        | n=00, canceled                                 | character set                              |
|                        | n=01, selected                                 |                                            |
| ESC? n                 | 1B 3F n                                        | Cancel user-defined character              |
| ESC & s n m            | 1B 26 01 n m [a(p1…pa*s)] x                    | User-defined character(※)                  |
| [a(p1…pa*s)] x         | (m-n+1) 0 <a<5< td=""><td></td></a<5<>         |                                            |
| (m-n+1)                | 0 <p1…pa*s<255< th=""><th></th></p1…pa*s<255<> |                                            |
| s=1                    | $s=1$ ; $32 \leq n \leq m \leq 126$ ; $a=5$    |                                            |
|                        | (p1p5=pattern1pattern5)                        |                                            |

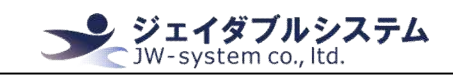

※:ユーザー定義文字(User-defined character)について ここではカスタム文字セットの説明をします。

#### 値の範囲

- s = 縦方向ドットマトリクスのバイト数、値の範囲は1
- n = 32-126 : 先頭文字の ASCII コード
- m = 32-126 :終了文字の ASCIIコード

1文字だけ定義する場合、n = m

- a = 文字幅のポイント番号。値の範囲は 5-8
- p=指定された文字のドットマトリクス情報。まず[s]バイトが縦方向に配置され、次に 2番目の列が右側に配置さて、次に[a]列が終了するまで順番に配置されます。 ※文字ドットマトリクスのビット数は a\*s
- ユーザー定義文字のドットマトリクスは 7\*5 ポイントで、Bit7 は 0 のみになります。

JW-VFD01U/JW-VFD02Uがこのコマンドを受信すると、このコマンドに対応する文字 n と m の範囲内の文字マトリクスデータは、EEPROM に保管されます。定義した文字を使用する場合は、コマンド内すべての定義済み文字を必ずダウンロードしてください。 また、複数回ダウンロードしないでください。

E2002-PD : s=1;  $(m-n+1) \leq 96$ ;  $a \leq 5$ ;

96 文字のマトリックスをカスタマイズすることができます。

- EC-2002 : s=1;(m-n+1)≦16; a≦ 5 6文字しか定義できません。
- EC-500D : s=3; (m-n+1) ≦ 96; a ≦ 12; 16 文字の行列を定義できます。文字の列は 24 ポイント(3 バイト)です。

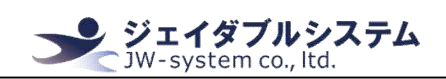

| 0               |                                                                                | <b>-</b>                     |
|-----------------|--------------------------------------------------------------------------------|------------------------------|
| Command         | Hex Code                                                                       | Function                     |
| BS              | 08                                                                             | Move cursor left             |
| ESC [ D         | 1B 5B 44                                                                       | Move cursor left             |
| HT              | 09                                                                             | Move cursor right            |
| ESC [ C         | 1B 5B 43                                                                       | Move cursor right            |
| LF              | 0 A                                                                            | Move cursor down             |
| ESC [ B         | 1B 5B 42                                                                       | Move cursor down             |
| ESC [ A         | 1B 5B 41                                                                       | Move cursor up               |
| HOM             | 0 B                                                                            | Move cursor to upper line    |
|                 |                                                                                | left-most position           |
| ESC [ H         | 1B 5B 48                                                                       | Move cursor to upper line    |
|                 |                                                                                | left-most position           |
| CR              | 0 D                                                                            | Move cursor to current line  |
|                 |                                                                                | left-most position           |
| ESC [ L         | 1B 5B 4C                                                                       | Move cursor to current line  |
|                 |                                                                                | left-most position           |
| ESC [ R         | 1B 5B 52                                                                       | Move cursor to current line  |
| -               |                                                                                | right-most position          |
| FSC [ K         | 1B 5B 4B                                                                       | Move cursor to bottom line   |
| 200 [ 1         |                                                                                | right-most position          |
| CLR             | 00                                                                             | Clear display screen move    |
|                 |                                                                                | cursor to upper line left-mo |
| CAN             | 18                                                                             | Clear display screen move    |
| UNIT CONTRACTOR |                                                                                | cursor to current line       |
|                 |                                                                                | left-most                    |
|                 | 1P. 60 y. y.                                                                   | move europr to encoified     |
| 230 1 X y       | 1b  00  x  y                                                                   | nocition                     |
| SC W o x1 x2 x  | 1P = 57  or  x1  y2  y2                                                        | Select window range          |
| 30 W 8 XT XZ Y  | ID 57 S XI XZ Y                                                                | Select window range          |
|                 | S=0 disable, i enable                                                          |                              |
| 500             | $0 \text{ In} \leq x1 \leq x2 \leq 20 \text{ (column)}, y=1, 2 \text{ (line)}$ |                              |
| ESC=n           |                                                                                | Select peripheral device     |
|                 | n=1, printer;                                                                  | (default n=2)                |
|                 | n=2, display;                                                                  |                              |
|                 | n=3, printer & display;                                                        |                              |
| ESC DC1         | 1B 11                                                                          | Overwrite mode               |
| ESC DC2         | 1B 12                                                                          | Vertical scroll mode         |
| ESC DC3         | 1B 13                                                                          | Horizontal scroll mode       |
| ESC * n         | 1B 2A n                                                                        | Adjust brightness            |

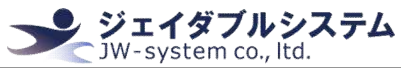

|                      | n=31 or 01, brightness is 40%             |                               |
|----------------------|-------------------------------------------|-------------------------------|
|                      | n=32 or 02, brightness is 60%             |                               |
|                      | n=33 or 03, brightness is 80%             |                               |
|                      | n=34 or 04, brightness is 100%            |                               |
| ESC @                | 1B 40                                     | Initialization                |
| ESC Q A d1 d2… dn CR | 1B 51 41 d1 d2…dn 0D                      | Display characters on the     |
|                      | $(1 \le n \le 20)$                        | first line                    |
| ESC Q B d1 d2… dn CR | 1B 51 42 d1 d2…dn 0D                      | Display characters on the     |
|                      | $(1 \le n \le 20)$                        | second line                   |
| ESC Q C d1 d2… dn CR | 1B 51 43 d1 d2…dn 0D                      | Display continuous scrolling  |
|                      | $(1 \le n \le 20)$                        | characters on the bottom line |
| ESC Q D d1 d2… dn CR | 1B 51 44 d1 d2…dn 0D                      | Display continuous scrolling  |
|                      | $(1 \le n \le 20)$                        | characters on the upper line  |
| ESC _ n              | 1B 5F n                                   | Setting cursor state          |
|                      | $(30h \le n \le 31h \ 00h \le n \le 01h)$ |                               |
| ESC c n              | 1B 63 n                                   | Select the character code     |
|                      | $(00h \le n \le 14h)$                     | table                         |
| ESC f n              | 1B 66 n                                   | Select the international      |
|                      | $(00h \le n \le 0Ch)$                     | character set                 |
| ESC&s n m[a(p1…      | 1B 26 s n m[a(plp5)](m-n+1)               | Custom character              |
| p5)](m-n+1)          | s=1; $32 \leq n \leq m \leq 126$ ; a=5    |                               |
|                      | (p1…p5 = pattern1…pattern5)               |                               |
| ESC%n                | 1B 25 n                                   | Select / cancel the download  |
|                      | n=0, cancel; n=1, select                  | character set                 |
| ESC?n                | 1B 3F n                                   | Deleting custom characters    |
|                      | (n=31)                                    |                               |

## UTC Standard instruction set

| Command | Hex Code         | Function                    |
|---------|------------------|-----------------------------|
| BS      | 08               | Move cursor left            |
| нт      | 09               | Move cursor right           |
| LF      | 0 A              | Move cursor down            |
| CR      | OD               | Move cursor to current line |
|         |                  | left-most position          |
| DLE n   | 10 n (00h≦n≦27h) | Move cursor to specified    |
|         |                  | position                    |
| CAN     | 18               | Clear display screen, move  |
|         |                  | cursor to current line      |
|         |                  | left-most                   |

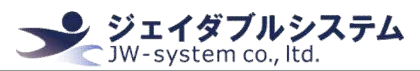

| EM    | 19                       | Clear display screen, move     |
|-------|--------------------------|--------------------------------|
|       |                          | cursor to upper line left-most |
| US    | 1F                       | Clear display screen, move     |
|       |                          | cursor to upper line left-most |
| RS    | 1E                       | Reset, clear display           |
| EOT n | 04 n                     | Adjust brightness              |
|       | n=40, brightness is 20%  |                                |
|       | n=60, brightness is 60%  |                                |
|       | n=80, brightness is 80%  |                                |
|       | n=FF, brightness is 100% |                                |
| DC1   | 11                       | Overwrite mode                 |
| DC2   | 12                       | Vertical scroll mode           |
| DC3   | 13                       | The state of the cursor is     |
|       |                          | display                        |
| DC4   | 14                       | The state of the cursor is     |
|       |                          | hidden                         |
| ESC d | 1B 64                    | Switch to UTC/Enhanced mode    |

## UTC/Enhanced instruction set

| Command               | Hex Code               | Function                       |
|-----------------------|------------------------|--------------------------------|
| ESC u A d1 d2 … dn CR | 1B 75 41 d1 d2 … dn OD | The display of characters from |
|                       | $(1 \le n \le 20)$     | the upper line to the left     |
| ESC Q F d1 d2 … dn CR | 1B 75 46 d1 d2 … dn 0D | Move the display character     |
|                       | $(1 \le n \le 45)$     | from the right to the left at  |
|                       |                        | the upper                      |
| ESC Q B d1 d2 … dn CR | 1B 75 42 d1 d2 … dn OD | Display characters from the    |
|                       | $(1 \le n \le 20)$     | bottom line to the left        |
| ESC Q D d1 d2 … dn CR | 1B 75 44 d1 d2 … dn OD | Display continuous scrolling   |
|                       | $(1 \le n \le 45)$     | characters on the upper line   |
| ESC u E hh':'mm CR    | 1B 75 45 hh 3A mm 0D   | Set and display 24 hour time   |
|                       | $(00 \le h, m \le 09)$ |                                |
| ESC Q I d1 d2 … dn CR | 1B 75 49 d1 d2 … dn OD | Two lines display characters   |
|                       | $(1 \le n \le 40)$     | at the same time               |
| ESC RS CR             | 1B 0F 0D               | Switch to UTC/Standard mode    |

## AEDEX instruction set

| Command           | Hex Code             | Function                    |
|-------------------|----------------------|-----------------------------|
| ! # 1 d1 … d20 CR | 21 23 31 d1 … d20 0D | Display character string on |
|                   |                      | the first line              |

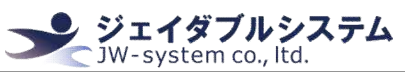

|                   |                        | (No more than 20)             |
|-------------------|------------------------|-------------------------------|
| ! # 2 d1 … d20 CR | 21 23 32 d1 … d20 0D   | Display character string on   |
|                   |                        | the second line               |
|                   |                        | (No more than 20)             |
| ! # 4 d1 … d45 CR | 21 23 34 d1 … d45 0D   | White the string on the first |
|                   |                        | line and scroll the           |
|                   |                        | information continuously      |
|                   |                        | (No more than 45)             |
| ! # 5 hh∶mm CR    | 21 23 35 hh:mm OD      | Setting display time          |
|                   | $(0 \leq h, m \leq 9)$ |                               |
| ! # 5 CR          | 21 23 35 OD            | Display device time           |
| ! # 6 d1 … d45 CR | 21 23 36 d1 … d45 0D   | White the string on the first |
|                   |                        | line, roll it once            |
|                   |                        | (No more than 45)             |
| !#8nmCR           | 21 23 38 n m OD        | Modify instruction beginning  |
|                   | $(20h \leq n, m)$      | and ending character          |
| ! # 9 d1 … d40 CR | 21 23 39 d1 … d40 0D   | Full screen display character |
|                   |                        | string                        |
|                   |                        | (No more than 40)             |

## ADM788 instruction set

| Command | Hex Code    | Function                          |
|---------|-------------|-----------------------------------|
| CLR     | 00          | Clear display                     |
| CR      | OD          | The cursor moves to the most      |
|         |             | left ennd of the current line     |
|         |             | and does not clear the number     |
| SLE1    | 0 E         | Clear the upper line data and     |
|         |             | move the cursor to the upper      |
|         |             | left corner                       |
| SLE2    | 0 F         | Clear the bottom line data and    |
|         |             | move the cursor to the lower      |
|         |             | left corner                       |
| DCO     | 10 n        | Set then upper line of the last   |
|         |             | 8 columns of the period, the      |
|         |             | right column for n=0101 $\sim$ 07 |
| DC1     | 11 n (n=31) | Screen flicker                    |
| DC2     | 12 n (n=31) | Close screen flicker              |
| SF1     | 1E          | Clear the top row data and move   |
|         |             | the cursor to the upper left      |

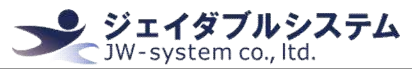

|      |    | corner                          |
|------|----|---------------------------------|
| SLE2 | 1F | Clear the top row data and move |
|      |    | the cursor to the lower left    |
|      |    | corner                          |

#### DSP800 instruction set

| Command                       | Hex Code                                 | Function                       |
|-------------------------------|------------------------------------------|--------------------------------|
| EOT SOH P n ETB               | 04 01 50 n 17                            | Move cursor to specified       |
|                               | $31h \le n \le 58h$                      | position                       |
| EOT SOH C n m ETB             | 04 01 43 n m 17                          | Clear the data that displays   |
|                               | $31 h \le n \le m \le 58 h$              | the n~m range , and move the   |
|                               |                                          | cursor to the "n"              |
| EOT SOH S n ETB               | 04 01 53 n 17                            | Store the current display data |
|                               | $31h(01) \le n \le 35(05)h$              | to EEPROM                      |
| EOT SOH D n m ETB             | 04 01 44 n m 17                          | Display the saved sample       |
|                               | $(31h \le n \le 35h; 31h \le m \le 35h)$ | information                    |
| EOT SOH A n ETB               | 04 01 41 n 17                            | Adjust brightness              |
|                               | $31h(01) \le n \le 34(04)h$              | 0x31(The dark)                 |
|                               |                                          | $\sim$ 0x34(The brightest)     |
| EOT SOH I n ETB               | 04 01 49 n 17                            | Select international           |
|                               |                                          | characters                     |
| EOT SOH = n ETB               | 04 01 3D n 17                            | select peripheral device       |
|                               | (n=01,02,03)                             | n=01:No choice of display      |
|                               |                                          | n=02&03 Display                |
| EOT SOH % ETB                 | 04 01 25 17                              | Initialization system          |
| EOT SOH @ ETB                 | 04 01 40 17                              | Excute self-test               |
| $\mathbf{X} \cdot \mathbf{Y}$ |                                          |                                |
| EMAX instruction s            | et                                       |                                |
|                               |                                          |                                |

## EMAX instruction set

| Command | Hex Code | Function                  |
|---------|----------|---------------------------|
| BS      | 08       | Move cursor left          |
| ESC [ D | 1B 5B 44 | Move cursor left          |
| HT      | 09       | Move cursor right         |
| ESC [ C | 1B 5B 43 | Move cursor right         |
| LF      | 0 A      | Move cursor down          |
| ESC [ B | 1B 5B 42 | Move cursor down          |
| ESC [ A | 1B 5B 41 | Move cursor up            |
| HOM     | 0 B      | Move cursor to upper line |
|         |          | left-most position        |
| ESC [ H | 1B 5B 48 | Move cursor to upper line |

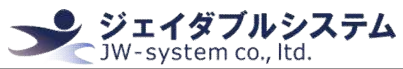

|           |                                           | left-most position             |
|-----------|-------------------------------------------|--------------------------------|
| CR        | OD                                        | Move cursor to current line    |
|           |                                           | left-most position             |
| ESC [ L   | 1B 5B 4C                                  | Move cursor to current line    |
|           |                                           | left-most position             |
| ESC [ R   | 1B 5B 52                                  | Move cursor to current line    |
|           |                                           | right-most position            |
| ESC [ K   | 1B 5B 4B                                  | Move cursor to bottom line     |
|           |                                           | right-most position            |
| CLR       | 00                                        | Clear display screen, move     |
|           |                                           | cursor to upper line left-most |
| CAN       | 18                                        | Clear display screen, move     |
|           |                                           | cursor to current line         |
|           |                                           | left-most                      |
| ESC 1 x y | 1B 6C x y                                 | move cursor to specified       |
|           | $01h \le x \le 14h$ , $01h \le y \le 02h$ | position                       |
| ESC=n     | 1B 3D n                                   | Select peripheral device       |
|           | n=1, printer;                             | (default n=2)                  |
|           | n=2, display;                             |                                |
|           | n=3, printer & display;                   |                                |
| ESC DC1   | 1B 11                                     | Overwrite mode                 |
| ESC DC2   | 1B 12                                     | Vertical scroll mode           |
| ESC DC3   | 1B 13                                     | Horizontal scroll mode         |
| ESC * n   | 1B 2A n                                   | Adjust brightness              |
|           | n=31 or 01, brightness is 40%             |                                |
|           | n=32 or 02, brightness is 60%             |                                |
|           | n=33 or 03, brightness is 80%             |                                |
|           | n=34 or 04, brightness is 100%            |                                |
| ESC @     | 1B 40                                     | Initialization                 |
| ESC _ n   | 1B 5F n                                   | Setting cursor state           |
|           | $(30h \le n \le 31h \ 00h \le n \le 01h)$ |                                |
| ESC c n   | 1B 63 n                                   | Select the character code      |
|           | $(00h \le n \le 14h)$                     | table                          |
| ESC f n   | 1B 66 n                                   | Select the international       |
|           | $(00h \le n \le 0Ch)$                     | character set                  |

LOGIC instruction set

| Command | Hex Code | Function         |
|---------|----------|------------------|
| BS      | 08       | Move cursor left |

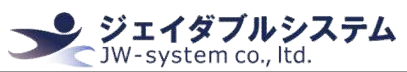

| HT                | 09                       | Move cursor right              |
|-------------------|--------------------------|--------------------------------|
| LF                | 0 A                      | Move cursor down               |
| CR                | 0 D                      | Move cursor to specified       |
|                   |                          | position                       |
| DLE n             | 10 n                     | Move cursor to specified       |
|                   | $(00 \le n \le 27)$      | position                       |
| ENQ d1 d2 … dn CR | 05 d1 d2 … dn 0d         | The characters are displayed   |
|                   |                          | on the top line, starting from |
|                   |                          | the left, with up to 40        |
|                   |                          | characters                     |
| EOT n             | 04 n                     | Adjust brightness              |
|                   | n=40, brightness is 20%  |                                |
|                   | n=60, brightness is 60%  |                                |
|                   | n=80, brightness is 80%  |                                |
|                   | n=FF, brightness is 100% |                                |
| DC1               | 11                       | Overwrite mode                 |
| DC2               | 12                       | Vertical scroll mode           |
| DC3               | 13                       | The state of the cursor is     |
|                   |                          | displayed                      |
| DC4               | 14                       | The state of the cursor is     |
|                   |                          | hidden                         |
| US                | 1F                       | Clear display screen, move     |
|                   |                          | cursor to upper line left-most |